2025年度

# 市ヶ谷図書館基礎ガイダンス

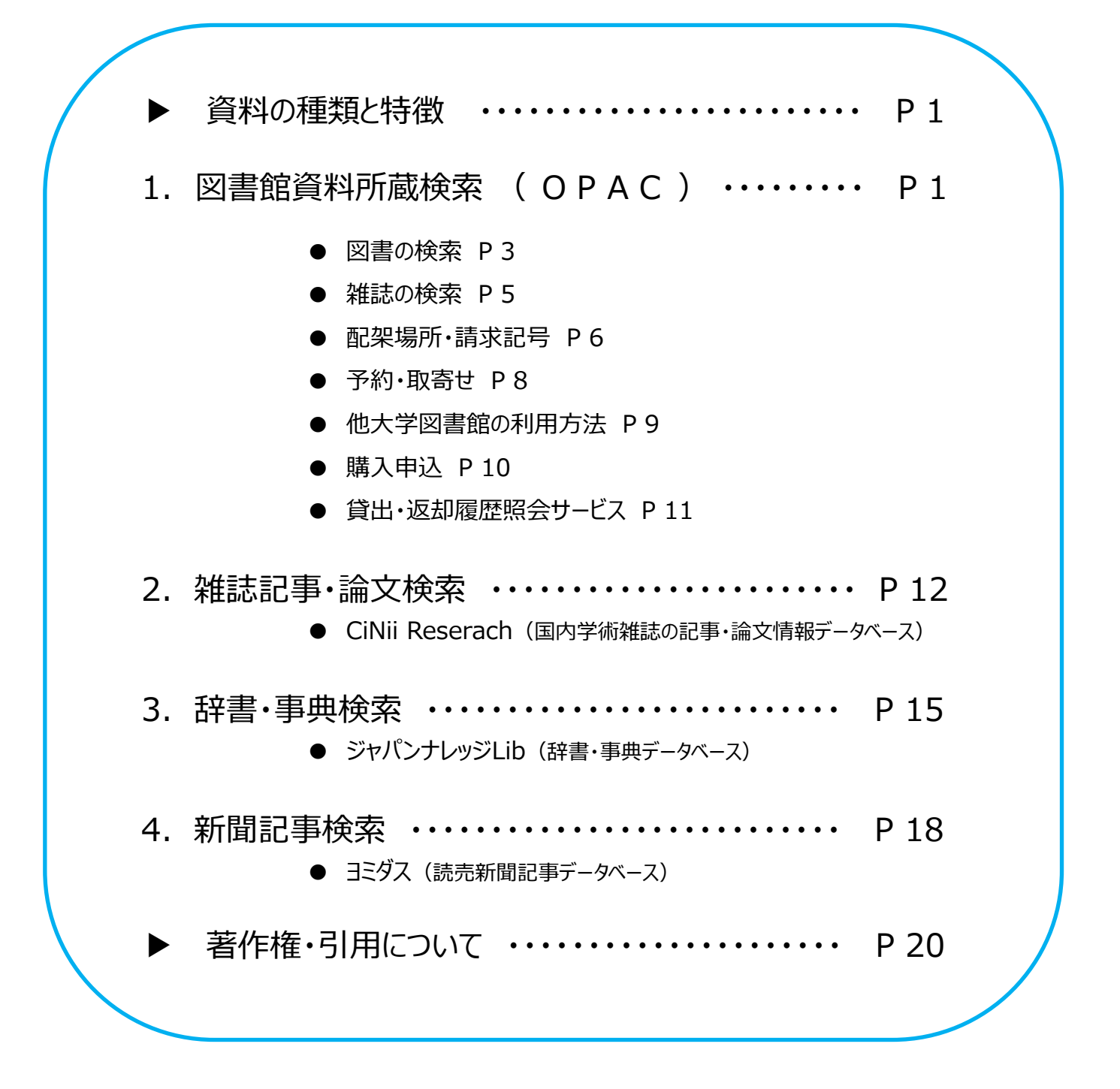

法政大学市ケ谷図書館

### ▶資料の種類と特徴

図書館で利用できる主な資料

 図書
 \* 単行書・シリーズ・辞書・事典などがある

 \* 1つのテーマについて体系的に書かれている

 \* 非定期的に刊行される

 雑誌
 \* 学術雑誌(Journal)と一般雑誌(Magazine)がある

 \* 1冊に複数の記事・論文が収録されている

 \* 定期的に刊行される

 新聞
 \* 時事的なニュース、評論などを中心とした定期刊行物

 \* 図書や雑誌より速報性が高い

### 1. 図書館資料所蔵検索 (OPAC)

 OPAC (図書館蔵書検索システム) Online Public Access Catalog https://opac.lib.hosei.ac.jp
 法政大学図書館所蔵の約172万冊の資料(図書、雑誌、新聞その他)を 書名や著者名などから検索でき、どこからでもアクセスができます。 貸出中の資料の予約や、他キャンパス(多摩・小金井)からの取り寄せ、 貸出の延長を画面上で申込むこともできます。

- O P A C へのアクセス
- ① 図書館HP上の「蔵書検索(OPAC)トップ」をクリック
- ② 蔵書検索画面TOPの「詳細検索」をクリック

|                                                                   | in the second                              | 語は<br>はた大学 回顧館 悲漫物衆<br>Hase Usivestic Library Cradag | <mark>및 1747</mark> 전 분 물                |
|-------------------------------------------------------------------|--------------------------------------------|------------------------------------------------------|------------------------------------------|
| 図書館 1777月月月日 1                                                    | HHHHH                                      | TCP NUBED-EX ENAB                                    | HD5H Seart デーデベース (JFT) 75H 月開日          |
| Uay Char                                                          |                                            | 20017 HOSE Seech Tujert ON Toxis ON Research (\$     | RCRA) 国政部務長 Google 77-72ス Google Scholer |
|                                                                   | → English (by Google Translation)          | □① 議憲検索 大羽40歳時を除す                                    |                                          |
| 雇用時度(OPAC) まとめて除業(HOSEI Search)                                   | 開始カレンダー                                    | 1007 FBBR 30 A                                       |                                          |
| 法政大学が所蔵する回喜。講話、オンラインで読める電子ブック・電子ジャーナルをさがす                         | - 912 822 802-                             | 被重奏件                                                 |                                          |
|                                                                   | 2021/03/29 (月)                             | N                                                    | 9707<br>9707                             |
| 6.x                                                               | (1) 10 10 10 10 10 10 10 10 10 10 10 10 10 |                                                      | #SECONDER *                              |
|                                                                   | #4 #FINETEN 9:00-17:00                     |                                                      | 2010 - 2010 - 2010                       |
| → 蔵書検索(OPAC)トップ → MY OPACヘログイン                                    | 0.00~10.00                                 | 2018 RED #85048: 20 -                                |                                          |
|                                                                   | 1ヶ月分かれレングー<br>三文社 三文社研究 多史 小山井 文田          | 乗帰区の設定 キャンパス                                         | 機械オプション                                  |
| の<br>電子ジャーナル・ブック(E-Journals・                                      | Reduction 722                              | 87                                                   | 4 diffe -                                |
| オンラインデータベース (E-Database) E-Books)                                 |                                            |                                                      | ANT: (BEGU) v                            |
| WVWWW/W/StatementshyState only<br>中学外から品はPNNERE(AreaConnect)で開発可  | ── 学術機関リポジトリ                               | )電子ジャーナル<br>や分子可能構成<br>を含む時期                         | (値でなら) v                                 |
| THE SLIVENER RECORDED TREES                                       |                                            | 小金中三番編                                               | 4 <b>T</b> : (945)                       |
| - オンラインデータベーフ・デネジャーナル・デネブック 利用上の注意 (Factions for Lising Databases |                                            | 120104                                               | defter (Kim)                             |
| E-journals, and E-books)                                          | 77747-247                                  | - 研究所<br>その他                                         | * Stat                                   |
| オンラインデータベース・電子ジャーナル・電子ブック 新規・更新・メンテナンスのお知らせ                       | Desence or Google                          |                                                      | (ICOV) v                                 |
|                                                                   |                                            |                                                      |                                          |

# 図書館資料の探し方

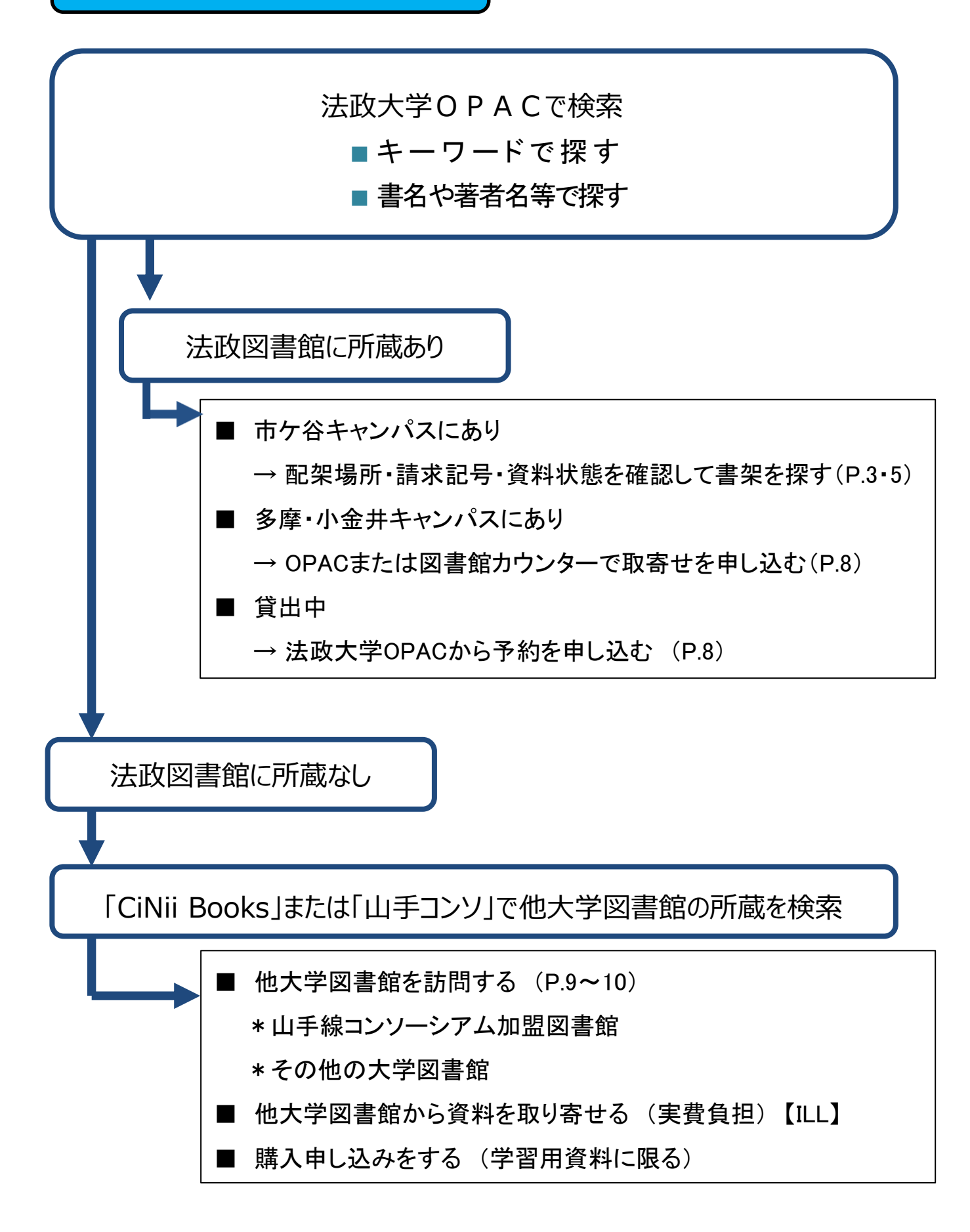

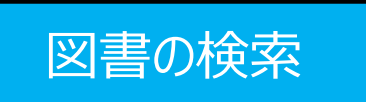

- <検索条件の入力>
- ① 検索ワード「学生生活」を入力
- ②「検索条件」の選択肢を「件名」を選択
- ③「資料区分限定」の「図書」を選択
- ④「並び順」を「出版年(降順)」にする(→新しい順になる)
- ⑤「検索」をクリック

| 法政大学 HOSEI Se                                                                                                    | arch "Light" CiNii Bo                                                                                                    | ooks CiNii Res                                                                                                    | search (論文のみ)                                                                                                    | 国会図書館                                                                                                    |                                                                                                    | 一杯                                                                                                    | 更家 リー                                                                                                    | - ר : י                                                                            | 学生生况                                                                                                    |
|----------------------------------------------------------------------------------------------------|----------------------------------------------------------------------------------------------------|----------------------------------------------------------------------------------------------------|----------------------------------------------------------------------------------------------------|----------------------------------------------------------------------------------------------------|----------------------------------------------------------------------------------------------------|----------------------------------------------------------------------------------------------------|----------------------------------------------------------------------------------------------------|------------------------------------------------------------------------------------|----------------------------------------------------------------------------------------------------|
| ○ 蔵書検索 ★ 2000                                                                                                    | )資料を探す                                                                                                    |                                                                                                    |                                                                                                    | £                                                                                                    | てのドーから                                                                                                    |                                                                                                    |                                                                                                    |                                                                                    | /                                                                                                    |
|                                                                                                    | ALC A                                                                                                    |                                                                                                    |                                                                                                    |                                                                                                    | 名(完全形)                                                                                                    |                                                                                                    |                                                                                                    |                                                                                    |                                                                                                    |
| ∋検索条件を閉じる                                                                                                    |                                                                                                    |                                                                                                    |                                                                                                    | 親                                                                                                    | 書名に左の語を含む                                                                                                    |                                                                                                    |                                                                                                    |                                                                                    |                                                                                                    |
| 簡易検索詳細検索                                                                                                    | 分類検索                                                                                                    |                                                                                                    |                                                                                                    | 著                                                                                                    | 諸者名に左の語を含む                                                                                                    |                                                                                                    |                                                                                                    |                                                                                    |                                                                                                    |
| 検索条件                                                                                                    |                                                                                                    |                                                                                                    |                                                                                                    | 出                                                                                                    | 出版社・出版者                                                                                                    |                                                                                                    |                                                                                                    |                                                                                    |                                                                                                    |
| 学生生活                                                                                                    |                                                                                                    |                                                                                                    |                                                                                                    |                                                                                                    | 家次                                                                                                    | ~                                                                                                    |                                                                                                    |                                                                                    | Q 検                                                                                                    |
| AND V                                                                                                    |                                                                                                    |                                                                                                    |                                                                                                    | 11                                                                                                    | 名                                                                                                    | 3 🗸                                                                                                    |                                                                                                    |                                                                                    |                                                                                                    |
|                                                                                                    |                                                                                                    |                                                                                                    |                                                                                                    | 1                                                                                                    | SON                                                                                                    | ~                                                                                                    |                                                                                                    |                                                                                    |                                                                                                    |
| 业の頃: 出版年(降順) ♥ )                                                                                                    | - 見永示件数: 20 ♥                                                                                                    |                                                                                                    |                                                                                                    | 15                                                                                                    | SSN                                                                                                    |                                                                                                    |                                                                                                    |                                                                                    |                                                                                                    |
| 資料区分限定                                                                                                    |                                                                                                    | キャンパン                                                                                                    | ス                                                                                                    | 請                                                                                                    | 「「「「」「」「」「」「」「」」                                                                                                    |                                                                                                    |                                                                                                    |                                                                                    |                                                                                                    |
|                                                                                                    |                                                                                                    | <ul> <li>(全学)</li> <li>全図書館</li> </ul>                                                                                                    |                                                                                                    | 資                                                                                                    | 科番号                                                                                                    |                                                                                                    |                                                                                                    |                                                                                    |                                                                                                    |
| ] 電子ブック<br>] 電子ジャーナル                                                                                                    |                                                                                                    | 市ケ谷図書館<br>市ケ谷田町間                                                                                                    | ê<br>3覧室                                                                                                    | Ν                                                                                                    | ACSIS-ID                                                                                                    | <i>,</i> )                                                                                                    | ~                                                                                                    |                                                                                    |                                                                                                    |
|                                                                                                    |                                                                                                    | 多摩図書館 小金井図書館                                                                                                    | 8                                                                                                    | 書                                                                                                    | 記D                                                                                                    | /)                                                                                                    |                                                                                                    |                                                                                    |                                                                                                    |
|                                                                                                    |                                                                                                    | 学部資料室法科大学院                                                                                                    |                                                                                                    | 樗                                                                                                    | [準分類                                                                                                    | () <b>×</b>                                                                                                    |                                                                                                    |                                                                                    |                                                                                                    |
|                                                                                                    |                                                                                                    | 研究所<br>その他                                                                                                    |                                                                                                    | 所                                                                                                    | 藏分類                                                                                                    | <i>,</i> )                                                                                                    | ~                                                                                                    |                                                                                    |                                                                                                    |
|                                                                                                    |                                                                                                    |                                                                                                    |                                                                                                    | L                                                                                                    | CCN                                                                                                    |                                                                                                    |                                                                                                    |                                                                                    |                                                                                                    |
|                                                                                                    |                                                                                                    |                                                                                                    | Z                                                                                                    |                                                                                                    |                                                                                                    |                                                                                                    |                                                                                                    |                                                                                    |                                                                                                    |
| 本学の蔵<br>家結果 電子媒体                                                                                                    | 歳書を検索した結果です<br>本は詳細画面からリンク                                                                                                    | -。<br>/する事が可能です                                                                                                    | す。自宅など学                                                                                                    | 外から電子媒体を表                                                                                                    | 示させる場合は、【VPN                                                                                                    | 接続】を行う                                                                                                    | 必要があります。                                                                                                    |                                                                                    |                                                                                                    |
|                                                                                                    | at at 2000 control of some state                                                                                                    | ・ 図書)                                                                                                    |                                                                                                    |                                                                                                    |                                                                                                    |                                                                                                    |                                                                                                    |                                                                                    |                                                                                                    |
| ミキーワード : (件名: 学会                                                                                                    | 生生沽) (貸科区分限定)                                                                                                    |                                                                                                    |                                                                                                    |                                                                                                    |                                                                                                    |                                                                                                    |                                                                                                    |                                                                                    |                                                                                                    |
| 索キーワード : (件名: 学)<br><b>当件数:62件</b>                                                                                                    | 生生沽) (資料区分限定                                                                                                    |                                                                                                    |                                                                                                    |                                                                                                    |                                                                                                    |                                                                                                    |                                                                                                    | 1)                                                                                 | - 作物: 20 、 20 件                                                                                                    |
| 索キーワード : (件名: 学 <u>。</u><br><b>当件数:62件</b>                                                                                                    | 生生活)(資料区分限定                                                                                                    |                                                                                                    |                                                                                                    |                                                                                                    |                                                                                                    |                                                                                                    | 並び順: 出版年(降順                                                                                                    | i) 🗸 一覧表                                                                           | 示件数: 20 ✔件                                                                                                    |
| ミキーワード : (件名: 学)<br>(件数:62件                                                                                                    | 生生活) (資料区分限定                                                                                                    | ,                                                                                                    |                                                                                                    | <b>1</b> 2 3 4                                                                                                    | ы ы                                                                                                    |                                                                                                    | 並び順: 出版年(降順                                                                                                    | i) 🗸 一覧表                                                                           | 示件数: 20 🗸 件                                                                                                    |
| はーワード : (件名: 学:<br># <b>什教:62件</b><br>全選択                                                                                                    | (資料込分限定) ○メール送信 ○                                                                                                    | ) ファイル出力 <b>(金</b> )                                                                                                    | RefWorks出力                                                                                                    | 1 2 3 4<br>▲Mendeley出力 @ End                                                                                                    | N M<br>dNote Basic出力 図 選択した                                                                                                    | 資料の詳細表示                                                                                                    | 並び順: 出版年(降順<br>〇ブックマーク                                                                                                    | i) 🗸 一覧表                                                                           | 示件数: 20 ✔件                                                                                                    |
| はーワード:(件名:学)<br>(件数:62件<br>全選択<br>                                                                                                    | (資料区分限定<br>○メール送信<br>大学生の時間<br>ト術/中島美                                                                                                    | )ファイル出力 (g) F<br>管理ワークブ<br>:鈴, 若杉美樹,                                                                                                    | RefWorks出力 <mark>A</mark><br>ック:ADH<br>. 渡辺慶一良                                                                                                 | 1 2 3 4<br>Mendeley出力 @ Enc<br>HDタイプや発達師<br>び著                                                                                                    | ▶ ₩<br>dNote Basic出力 図 選択した<br>章書グレーゾーンでも                                                                                                    | 資料の詳細表示<br>大丈夫!:3                                                                                                  | 並び順: 出版年(降順<br>● ブックマーク<br>功率重視でやる気。                                                                                                    | i) > 一覧表<br>が出る失敗し                                                                 | 示件数: 20 ♥件<br>                                                                                                    |
| はーワード:(件名:学:<br>(件数:62件<br>全選択                                                                                                    | (資料区分限定<br>○メール送信<br>大学生の時間<br>ト術 / 中島美<br>東京:呈和書店,                                                                                                    | )ファイル出力 @ F<br>管理ワークブ <sup>・</sup><br>鈴,若杉美樹,<br>, 2024.7                                                                                                    | RefWorks出力 <mark>R</mark><br>ック:ADH<br>渡辺慶一良                                                                                                   | 1 2 3 4<br>Mendeley出力 @ Enc<br>IDタイプや発達開<br>I著                                                                                                    | ▶ ₩<br>dNote Basic出力 図 選択した<br>章害グレーゾーンでも                                                                                                    | <sup>資料の詳細表示</sup>                                                                                                 | 並び順: 出版年(隆順<br>① ブックマーク<br>効率重視でやる気。                                                                                                    | 1) • 一覧表<br>が出る失敗し                                                                 | 示件数: 20 ♥件                                                                                                    |
| は+−ワ−ド:(件名:学:<br>(件数:62件) 全選択                                                                                                    | (資料区分限定<br>○メール送信 ○<br>大学生の時間<br>ト術 / 中島美<br>東京:呈和書店,<br>■■ 図書 <1400                                                                                                    | )ファイル出力 @ F<br>管理ワークブ<br>論,若杉美樹,<br>,2024.7<br>)538310> [BD0)                                                                                                    | RefWorks出力 <mark>M</mark><br>ック:ADH<br>渡辺慶一良<br>7843841]                                                                                       | 1 2 3 4<br>Mendeley出力 @ Enc<br>HDタイプや発達阿<br>P著                                                                                                    | N M<br>dNote Basic出力 図 選択した<br>章害グレーゾーンでも                                                                                                    | <sub>資料の詳細表示</sub><br>大丈夫!:3                                                                                       | 並び順: 出版年(降順<br>① ブックマーク<br>効率重視でやる気。                                                                                                    | 〕 ▼ 一覧表<br>が出る失敗し                                                                  | 示件数: 20 ♥件 .ないマネジメン .所蔵件数: 1件                                                                                                    |
| は+-ワード:(件名:学!<br>(件数:62件<br>全選択)                                                                                                    | (資料区分限定<br>○ メール送信 ○<br>大学生の時間<br>卜術 / 中島美<br>東京:呈和書店,<br>■ 図書 <1400<br>配架場所                                                                                                    | )ファイル出力 (G)<br>管理ワークブ <sup>・</sup><br>鈴,若杉美樹,<br>, 2024.7<br>)538310> [BD0 <sup>*</sup>                                                                                                    | RefWorks出力<br>ック:ADH<br>渡辺慶一郎<br>7843841]<br>巻次                                                                                                | 1 2 3 4<br>Mendeley出力 @ End<br>IDタイプや発達随<br>D考<br>調求記号                                                                                                    | <ul> <li>N M</li> <li>dNote Basic出力 図 選択した</li> <li>章害グレーゾーンでも</li> <li>資料番号</li> </ul>                                                                                                  | 資料の詳細表示<br>:大丈夫! : 3                                                                                               | 並び順: 出版年(隆順<br><b>①</b> ブックマーク<br>効率重視でやる気。<br>* 単 利用注記                                                                                             | 1) > 一覧表<br>が出る失敗し                                                                 | <ul> <li>示件数: 20 ♥件</li> <li>.ないマネジメン</li> <li>所蔵件数: 1件</li> <li>▶ 資料メモ</li> </ul>                                                                                                    |
| キーワード:(件名:学:<br>件数:62件<br>全選択<br>·                                                                                                    | (資料区分限定<br>○メール送信 ○<br>大学生の時間<br>卜術 / 中島美<br>東京:星和書店,<br>■ 図書 <1400<br>配架場所<br>小:2間B1Fエリア/                                                                                                    | )ファイル出力 @ F<br>管理ワークブ<br>鈴,若杉美樹,<br>, 2024.7<br>)538310> [BD0)<br>A                                                                                                    | RefWorks出力 M<br>ック:ADH<br>) 渡辺慶一良<br>7843841]<br>巻 次                                                                                           | 1 2 3 4<br>Mendeley出力 ● Enc<br>HDタイプや発達開<br>序書<br>377.9/N42                                                                                                    | N W<br>dNote Basic出力 図 選択した<br>章書グレーゾーンでも<br>資料番号<br>23011000068454                                                                                                    | 資料の詳細表示<br>大丈夫!:3                                                                                                  | <ul> <li>並び順: 出版年(隆順</li> <li>ブックマーク</li> <li>効率重視でやる気。</li> <li>* 載</li> <li>利用注記</li> </ul>                                                       | 1) > 一覧表<br>が出る失敗し<br>コメン                                                          | <ul> <li>示件数: 20 ♥件</li> <li>.ないマネジメン</li> <li>所蔵件数: 1件</li> <li>資料メモ</li> </ul>                                                                                                    |
| は<br>+ - ワ - ド : (件名: 学:                                                                                                    | <ul> <li>② メール送信</li> <li>○ メール送信</li> <li>○ 大学生の時間<br/>ト術 / 中島美<br/>東京:呈和書店,</li> <li>■ 図書 &lt;1400</li> <li>配架場所<br/>小:2間B1Fエリア/</li> </ul>                                                                                                    | )ファイル出力 (O F<br>管理ワークブ・<br>鈴,若杉美樹,<br>, 2024.7<br>)538310> [BD0)<br>A                                                                                                    | RefWorks出力 Z<br>ック:ADH<br>渡辺慶一良<br>7843841]<br>巻次                                                                                              | 1 2 3 4<br>Mendeley出力 ④ Enc<br>HDタイプや発達開<br>著                                                                                                    | <ul> <li>▶ ₩</li> <li>dNote Basic出力 図 選択した</li> <li>章書グレーゾーンでも</li> <li>資料番号</li> <li>23011000068454</li> </ul>                                                                          | 資料の詳細表示<br>大丈夫!:3                                                                                                  | 並び順: 出版年(隆順<br>① ブックマーク<br>効率重視でやる気。<br>*  載 利用注記                                                                                                   | i) v 一覧表<br>が出る失敗し<br>コメン                                                          | 示件数: 20 ♥件<br>かないマネジメン<br>所蔵件数: 1件<br>ト 資料メモ<br>『■メエ                                                                                                    |
| <ul> <li>☆ 三 一 つ ー ド : (件名:学生)</li> <li>☆ ご 高 沢</li> <li>1.</li> <li>2.</li> <li>2.</li> </ul>                                                                                                    | (資料区分限定<br>○ メール送信 ○<br>大学生の時間<br>卜術 / 中島美<br>東京: 星和書店,<br>■ 図書 <1400<br>配架場所<br>小:2間B1Fエリア/<br>ポジティブ心<br>ニューワーバ<br>京都: ミネルヴァ<br>■ 図書 <1400                                                                                                    | )ファイル出力 @ F<br>管理ワークブ・<br>鈴,若杉美樹,<br>2024.7<br>)538310> [BD0)<br>A<br>理学ガイド:<br>ーグ,ペイジ・<br>F書房,2023.8<br>)524430> [BD0]                                                                                                    | RefWorks出力<br>ック:ADH<br>渡辺慶一郎<br>7843841]<br>巻 次<br>自己成長の<br>・ウィリア/<br>3483959]                                                                | 1 2 3 4<br>Mendeley出力 © End<br>IDタイプや発達即<br>F著                                                                                                    | N M<br>dNote Basic出力 図 選択した<br>章害グレーゾーンでも<br>2301100068454<br>: 学生生活を始める人                                                                                                    | 資料の詳細表示<br>:大丈夫!:3<br>(・新たなー                                                                                       | 並び順: 出版年(隆川<br>① ブックマーク<br>効率重視でやる気。<br>* 歴 利用注記<br>-歩を踏み出す人/                                                                                       | ) ▼ 一覧表<br>が出る失敗し<br>コメン<br>ヽ/ クリスチ                                                | <ul> <li>示件数: 20 ♥件</li> <li>かないマネジメン</li> <li>所蔵件数: 1件</li> <li>資料メモ</li> <li>デメモ</li> <li>ヤン・ヴァン・</li> <li>所蔵件数: 1件</li> </ul>                                                                                                    |
| キーワード:(件名:学!<br>(件数:62件<br>2選択<br>-<br>-<br>-                                                                                                    | (資料区分限定<br>○ メール送信 ○<br>大学生の時間<br>卜術 / 中島美<br>東京:呈和書店,<br>■ 図書 <1400<br>配架場所<br>小:2閣B1Fエリア/<br>ポジティブ心<br>ニューワーバ<br>京都:ミネルヴァ<br>■ 図書 <1400<br>配架場所                                                                                                    | <ul> <li>ファイル出力 @ F</li> <li>管理ワークブ</li> <li>鈴,若杉美樹,</li> <li>2024.7</li> <li>2538310&gt; [BD0'</li> <li>A</li> <li>理学ガイド:</li> <li>-グ,ペイジ・</li> <li>ア書房,2023.8</li> <li>&gt;524430&gt; [BD0:</li> <li>を次</li> </ul>                                                                                                    | RefWorks出力<br>ック:ADH<br>波辺慶一良<br>7843841]<br>巻次<br>自己成長の<br>・ウィリア/<br>3483959]<br>請求記号                                                         | 1 2 3 4<br>Mendeley出力 ● End<br>IDタイプや発達開<br>第                                                                                                    | <ul> <li>▶ ₩</li> <li>dNote Basic出力 図 選択した</li> <li>章書グレーゾーンでも</li> <li>資料番号</li> <li>23011000068454</li> <li>: 学生生活を始める人</li> </ul>                                                     | 資料の詳細表示<br>大丈夫!:3<br>、<br>、<br>新たな-<br>秋 厳                                                                         | 並び順: 出版年(隆川<br>① ブックマーク<br>功率重視でやる気。                                                                                                    | <ul> <li>一見表</li> <li>が出る失敗し</li> <li>コメン</li> <li>、/クリスチ</li> <li>コメント</li> </ul> | <ul> <li>示件数: 20 ♥件</li> <li></li></ul>                                                                                                    |
| は<br>+<br>+<br>-<br>-<br>-<br>-<br>-<br>-<br>-<br>-<br>-<br>-<br>-<br>-<br>-                                                                                                    | <ul> <li>(資料区分限定</li> <li>○メール送信</li> <li>○ メール送信</li> <li>○ 大学生の時間</li> <li>ト術 / 中島美</li> <li>東京:星和書店,</li> <li>■ 図書 &lt;1400</li> <li>配架場所</li> <li>小:2間B1Fエリア/</li> <li>ボジティブ心</li> <li>ニューワーバ</li> <li>京都:ミネルヴカ</li> <li>■ 図書 &lt;1400</li> <li>配架場所</li> <li>市:1F</li> </ul>                                                   | <ul> <li>ファイル出力 @ F</li> <li>管理ワークブ</li> <li>鈴,若杉美樹,</li> <li>2024.7</li> <li>2538310&gt; [BD0]</li> <li>海</li> <li>理学ガイド:</li> <li>ーグ,ペイジ・</li> <li>ア書房,2023.8</li> <li>)524430&gt; [BD0]</li> <li></li> <li><td>RetWorks出力<br/>ック:ADH<br/>波辺慶一良<br/>7843841]<br/>巻 次<br/>自己成長の<br/>・ウィリアク<br/>3483959]<br/>調求記号<br/>140/NI</td><td>1     2     3     4       Mendeley出力     ● Enc       HDタイプや発達障       i       i</td><td><ul> <li>ト ))</li> <li>dNote Basic出力 図 選択した</li> <li>章書グレーゾーンでも</li> <li>資料番号</li> <li>23011000068454</li> <li>: 学生生活を始める人</li> <li>600789</li> </ul></td><td>資料の詳細表示<br/>大丈夫!:3<br/>、・新たなー<br/>、、 新たなー<br/>、、 載</td><td>並び順: 出版年(隆順<br/><b>①</b> ブックマーク<br/>功率重視でやる気。<br/>株 趣 利用注記<br/>利用注記<br/>利用注記</td><td><ul> <li>一見表</li> <li>が出る失敗し</li> <li>コメン</li> <li>イクリスチ</li> <li>コメント</li> </ul></td><td><ul> <li>ホ件数: 20 ♥件</li> <li>ホないマネジメン</li> <li>所蔵件数: 1件</li> <li>資料メモ</li> <li>デー</li> <li>ヤン・ヴァン・</li> <li>所蔵件数: 1件</li> <li>資料メモ</li> <li>資料メモ</li> </ul></td></li></ul>                                                                                                    | RetWorks出力<br>ック:ADH<br>波辺慶一良<br>7843841]<br>巻 次<br>自己成長の<br>・ウィリアク<br>3483959]<br>調求記号<br>140/NI                                              | 1     2     3     4       Mendeley出力     ● Enc       HDタイプや発達障       i       i | <ul> <li>ト ))</li> <li>dNote Basic出力 図 選択した</li> <li>章書グレーゾーンでも</li> <li>資料番号</li> <li>23011000068454</li> <li>: 学生生活を始める人</li> <li>600789</li> </ul>                                    | 資料の詳細表示<br>大丈夫!:3<br>、・新たなー<br>、、 新たなー<br>、、 載                                                                     | 並び順: 出版年(隆順<br><b>①</b> ブックマーク<br>功率重視でやる気。<br>株 趣 利用注記<br>利用注記<br>利用注記                                                                             | <ul> <li>一見表</li> <li>が出る失敗し</li> <li>コメン</li> <li>イクリスチ</li> <li>コメント</li> </ul>  | <ul> <li>ホ件数: 20 ♥件</li> <li>ホないマネジメン</li> <li>所蔵件数: 1件</li> <li>資料メモ</li> <li>デー</li> <li>ヤン・ヴァン・</li> <li>所蔵件数: 1件</li> <li>資料メモ</li> <li>資料メモ</li> </ul>                                                                                                    |
| キーワード:(件名:学!<br>件数:62件 ★ ★ ★ ★ ★ ★                                                                                                    | <ul> <li>(資料区分限定</li> <li>○メール送信</li> <li>○大学生の時間</li> <li>ト術 / 中島美</li> <li>東京:星和書店,</li> <li>■ 図書 &lt;1400</li> <li>配架場所</li> <li>小・2閣B1Fエリア/</li> <li>ポジティブ心</li> <li>ニューワーバ</li> <li>京都:ミネルヴァ</li> <li>■ 図書 &lt;1400</li> <li>配架場所</li> <li>市:1F</li> </ul>                                                                     | <ul> <li>ファイル出力 (2):<br/>管理ワークブ<sup>5</sup></li> <li>(第)、若杉美樹,<br/>2024.7</li> <li>20538310&gt; [BD00</li> <li>(BD00)</li> <li>(BD00)</li> <li>(第)</li> <li>(日本)、マーグ、ペイジ・<br/>ア書房, 2023.8</li> <li>(5)</li> <li>(2)</li> <li>(1)</li> <li>(1)</li> <li>(1)</li> <li>(1)</li> <li>(1)</li> <li>(1)</li> <li>(1)</li> <li>(1)</li> <li>(1)</li> <li>(1)</li> <li>(1)</li> <li>(1)</li> <li>(1)</li> <li>(2)</li> <li>(2)</li> <li>(2)</li> <li>(2)</li> <li>(2)</li> <li>(2)</li> <li>(3)</li> <li>(3)</li> <li>(4)</li> <li>(4)</li> <li>(4)</li> <li>(4)</li> <li>(5)</li> <li>(4)</li> <li>(5)</li> <li>(4)</li> <li>(5)</li> <li>(4)</li> <li>(5)</li> <li>(4)</li> <li>(5)</li> <li>(4)</li> <li>(5)</li> <li>(4)</li> <li>(5)</li> <li>(5)</li> <li>(4)</li> <li>(5)</li> <li>(5)</li> <li>(5)</li> <li>(6)</li> <li>(7)</li> <li>(7</li></ul>                                                                                                    | RetWorks出力<br>ック:ADH<br>波辺慶一良<br>7843841]<br>巻次<br>自己成長の<br>・ウィリア/<br>3483959]<br>3483959]<br>ま来記号<br>140/NI                                   | 1 2 3 4<br>Mendeley出力 ④ Enc<br>HDタイプや発達開<br>酵<br>377.9/N42<br>鍵を手に入れる<br>公ズ編著<br>21032000                                                                                                    | <ul> <li>▶ ₩</li> <li>dNote Basic出力 図 選択した</li> <li>章書グレーゾーンでも</li> <li>資料番号</li> <li>23011000068454</li> <li>: 学生生活を始める人</li> <li>600789</li> </ul>                                     |                                                                                                    | 並び順: 出版年(隆順<br><b>①</b> ブックマーク<br>功率重視でやる気。                                                                                                    | <ul> <li>一覧表</li> <li>が出る失敗し</li> <li>コメン</li> <li>、/クリスチ</li> <li>コメント</li> </ul> | <ul> <li>ホ件数: 20 ♥件</li> <li>ホないマネジメン</li> <li>所蔵件数: 1件</li> <li>資料メモ</li> <li>デミメモ</li> <li>ヤン・ヴァン・</li> <li>所蔵件数: 1件</li> <li>資料メモ</li> <li>資料メモ</li> <li>ごまえ</li> </ul>                                                                                                    |
| キーワード:(件名:学!<br>(件数:62件) 全選択                                                                                                    | (資料区分限定<br>○ メール送信 ○<br>大学生の時間<br>卜術 / 中島美<br>東京:星和書店,<br>■ 図書 <1400<br>配架場所<br>小:2間B1Fエリア/<br>ポジティブ心<br>ニューワーバ<br>京都:ミネルヴァ<br>■ 図書 <1400<br>配架場所<br>市:1F                                                                                                    | <ul> <li>ファイル出力 (④)</li> <li>管理ワークブ・</li> <li>鈴,若杉美樹,</li> <li>2024.7</li> <li>2538310&gt; [BD0)</li> <li>福</li> <li>理学ガイド:</li> <li>ーグ,ペイジ・</li> <li>ア書房,2023.8</li> <li>)524430&gt; [BD0)</li> <li>(国内)</li> <li>(国内)<td>RefWorks出力 Z<br/>ック:ADH<br/>渡辺慶一日<br/>7843841]<br/>巻次<br/>自己成長の<br/>・ウィリア/<br/>3483959]<br/>諸求記号<br/>140/NI</td><td>1 2 3 4<br/>Mendeley出力 © End<br/>IDタイプや発達開<br/>IT<br/>IIIIIIIIIIIIIIIIIIIIIIIIIIIIIIIIII</td><td><ul> <li>N H</li> <li>dNote Basic出力 図 選択した</li> <li>章書グレーゾーンでも</li> <li>資料番号</li> <li>23011000068454</li> <li>: 学生生活を始める人</li> </ul></td><td>資料の詳細表示<br/>大丈夫!:3<br/>(・新たなー<br/>秋 融<br/>(1)</td><td><ul> <li>並び順: 出版年(隆順</li> <li>① ブックマーク</li> <li>効率重視でやる気。</li> <li>株 産 利用注記</li> <li>本を踏み出す人/</li> <li>利用注記</li> </ul></td><td><ul> <li>一覧表</li> <li>が出る失敗し</li> <li>コメン</li> <li>、/クリスチ</li> <li>コメント</li> </ul></td><td><ul> <li>ホ件数: 20 ♥件</li> <li>ホないマネジメン</li> <li>所蔵件数: 1件</li> <li>資料メモ</li> <li>デメモ</li> <li>ヤン・ヴァン・</li> <li>所蔵件数: 1件</li> <li>資料メモ</li> <li>資料メモ</li> </ul></td></li></ul>                                                                                                    | RefWorks出力 Z<br>ック:ADH<br>渡辺慶一日<br>7843841]<br>巻次<br>自己成長の<br>・ウィリア/<br>3483959]<br>諸求記号<br>140/NI                                             | 1 2 3 4<br>Mendeley出力 © End<br>IDタイプや発達開<br>IT<br>IIIIIIIIIIIIIIIIIIIIIIIIIIIIIIIIII                                                                                                    | <ul> <li>N H</li> <li>dNote Basic出力 図 選択した</li> <li>章書グレーゾーンでも</li> <li>資料番号</li> <li>23011000068454</li> <li>: 学生生活を始める人</li> </ul>                                                     | 資料の詳細表示<br>大丈夫!:3<br>(・新たなー<br>秋 融<br>(1)                                                                          | <ul> <li>並び順: 出版年(隆順</li> <li>① ブックマーク</li> <li>効率重視でやる気。</li> <li>株 産 利用注記</li> <li>本を踏み出す人/</li> <li>利用注記</li> </ul>                              | <ul> <li>一覧表</li> <li>が出る失敗し</li> <li>コメン</li> <li>、/クリスチ</li> <li>コメント</li> </ul> | <ul> <li>ホ件数: 20 ♥件</li> <li>ホないマネジメン</li> <li>所蔵件数: 1件</li> <li>資料メモ</li> <li>デメモ</li> <li>ヤン・ヴァン・</li> <li>所蔵件数: 1件</li> <li>資料メモ</li> <li>資料メモ</li> </ul>                                                                                                    |
| は<br>中<br>つ<br>- ド : (件名:学!<br>(件数:62件<br>-<br>-<br>-<br>-<br>-<br>-<br>-<br>-<br>-<br>-<br>-<br>-<br>-                                                                                                    | (資料区分限定<br>○ メール送信 ○<br>大学生の時間<br>卜術 / 中島美<br>東京:呈和書店,<br>■ 図書 <1400<br>配架場所<br>小:2間81Fエリア,<br>ポジティブ心<br>ニューワーバ<br>京都:ミネルヴァ<br>■ 図書 <1400<br>配架場所<br>市:1F                                                                                                    | <ul> <li>ファイル出力 () F</li> <li>管理ワークブ・</li> <li>鈴,若杉美樹,</li> <li>2024.7</li> <li>2538310&gt; [BD0]</li> <li>A</li> <li>理学ガイド:</li> <li>ーグ,ペイジ・</li> <li>ア書房,2023.8</li> <li>2524430&gt; [BD0]</li> <li>() 長の</li> <li>() 長の</li> <li>()</li></ul>                                                                                                    | RefWorks出力<br>ック:ADH<br>渡辺慶一自<br>7843841]<br>巻 次<br>自己成長の<br>・ウィリア/<br>3483959]<br>請求記号<br>140/NI<br>題:アルノバ                                    | 1 2 3 4<br>Mendeley出力 © End<br>IDタイプや発達即<br>IT<br>377.9/N42<br>鍵を手に入れる<br>公ズ編著<br>21032000                                                                                                    | <ul> <li>▶ ₩</li> <li>dNote Basic出力 図 選択した</li> <li>章書グレーゾーンでも</li> <li>23011000068454</li> <li>: 学生生活を始める人</li> <li>600789</li> <li>事故まで役立つ基礎知</li> </ul>                               | <sup>資料の詳細表示</sup><br>大丈夫!:3<br>、・新たなー<br>、<br>、<br>、<br>、<br>、<br>、<br>、<br>、<br>、<br>、<br>、<br>、<br>、            | <ul> <li>並び順: 出版年(降順</li> <li>① ブックマーク</li> <li>効率重視でやる気。</li> <li>株 歴 利用注記</li> <li>-歩を踏み出す人へ</li> <li>利用注記</li> <li>利用注記</li> </ul>               | <ul> <li>一覧表</li> <li>が出る失敗し</li> <li>コメン</li> <li>、/クリスチ</li> <li>コメント</li> </ul> | <ul> <li>示件数: 20 ♥件</li> <li>よないマネジメン</li> <li>所蔵件数: 1件</li> <li>資料メモ</li> <li>「シン・ヴァン・</li> <li>所蔵件数: 1件</li> <li>資料メモ</li> <li>「読べま</li> </ul>                                                                                                    |
| キーワード:(件名:学生<br>(件数:62件          登選択         ・         ・         ・         ・         ・         ・         ・         ・         ・         ・         ・         ・         ・         ・         ・         ・         ・         ・         ・         ・         ・         ・         ・         ・         ・         ・         ・         ・         ・         ・         ・         ・         ・         ・         ・         ・         ・         ・         ・         ・         ・         ・         ・         ・         ・         ・         ・         ・         ・         ・         ・         ・         ・         ・         ・ </td <td><ul> <li>エール送信</li> <li>エール送信</li> <li>大学生の時間</li> <li>ト術 / 中島美</li> <li>東京: 星和書店,</li> <li>國書 &lt;1400</li> <li>配架場所</li> <li>小:2間B1Fエリア,</li> <li>ボジティブ心</li> <li>エユーワーバ</li> <li>京都:ミネルヴヵ</li> <li>回書 &lt;1400</li> <li>配架場所</li> <li>市:1F</li> <li>新・大学生が</li> <li>第3版 東京: 1</li> </ul></td> <td><ul> <li>ファイル出力 @ F</li> <li>管理ワークブ</li> <li>鈴,若杉美樹,</li> <li>2024.7</li> <li>2538310&gt; [BD0]</li> <li>本</li> <li>理学ガイド:</li> <li>ーグ,ペイジ・</li> <li>ア書房,2023.8</li> <li>2524430&gt; [BD0]</li> <li>を次</li> <li>出会う法律問</li> <li>出会う法律問</li> <li>出会う法律同</li> </ul></td> <td>RetWorks出力<br/>ック:ADH<br/>波辺慶一良<br/>7843841]<br/>巻 次<br/>自己成長の<br/>・ウィリア/<br/>3483959]<br/>3483959]<br/>調求記号<br/>140/NI<br/>題:アルル(</td> <td>1       2       3       4         Mendeley出力       ● End         IDタイプや発達期         講家記号         377.9/N42         鍵を手に入れる         公ズ編著         21032000         イトから犯罪・罰</td> <td><ul> <li>N W</li> <li>dNote Basic出力 図 選択した</li> <li>章書グレーゾーンでも</li> <li>23011000068454</li> <li>: 学生生活を始める人</li> <li>600789</li> <li>事故まで役立つ基礎知</li> </ul></td> <td><sub>資料の詳細表示</sub><br/>大丈夫!:3<br/>、・新たなー<br/>戦 態<br/>1識 / 信州ブ</td> <td>並び順: 出版年(隆川<br/>① ブックマーク<br/>功率重視でやる気、<br/>秋 整 利用注記<br/>一歩を踏み出す人へ<br/>利用注記</td> <td><ul> <li>一見表</li> <li>が出る失敗し</li> <li>コメン</li> <li>ノクリスチ</li> <li>コメント</li> </ul></td> <td><ul> <li>ホ休数: 20 、件</li> <li>ホないマネジメン</li> <li>所蔵件数: 1件</li> <li>資料メモ</li> <li>デメモ</li> <li>ヤン・ヴァン・</li> <li>所蔵件数: 1件</li> <li>資料メモ</li> <li>デメモ</li> </ul></td> | <ul> <li>エール送信</li> <li>エール送信</li> <li>大学生の時間</li> <li>ト術 / 中島美</li> <li>東京: 星和書店,</li> <li>國書 &lt;1400</li> <li>配架場所</li> <li>小:2間B1Fエリア,</li> <li>ボジティブ心</li> <li>エユーワーバ</li> <li>京都:ミネルヴヵ</li> <li>回書 &lt;1400</li> <li>配架場所</li> <li>市:1F</li> <li>新・大学生が</li> <li>第3版 東京: 1</li> </ul>                                         | <ul> <li>ファイル出力 @ F</li> <li>管理ワークブ</li> <li>鈴,若杉美樹,</li> <li>2024.7</li> <li>2538310&gt; [BD0]</li> <li>本</li> <li>理学ガイド:</li> <li>ーグ,ペイジ・</li> <li>ア書房,2023.8</li> <li>2524430&gt; [BD0]</li> <li>を次</li> <li>出会う法律問</li> <li>出会う法律問</li> <li>出会う法律同</li> </ul>                                                                                                    | RetWorks出力<br>ック:ADH<br>波辺慶一良<br>7843841]<br>巻 次<br>自己成長の<br>・ウィリア/<br>3483959]<br>3483959]<br>調求記号<br>140/NI<br>題:アルル(                        | 1       2       3       4         Mendeley出力       ● End         IDタイプや発達期         講家記号         377.9/N42         鍵を手に入れる         公ズ編著         21032000         イトから犯罪・罰                                                                                                    | <ul> <li>N W</li> <li>dNote Basic出力 図 選択した</li> <li>章書グレーゾーンでも</li> <li>23011000068454</li> <li>: 学生生活を始める人</li> <li>600789</li> <li>事故まで役立つ基礎知</li> </ul>                               | <sub>資料の詳細表示</sub><br>大丈夫!:3<br>、・新たなー<br>戦 態<br>1識 / 信州ブ                                                          | 並び順: 出版年(隆川<br>① ブックマーク<br>功率重視でやる気、<br>秋 整 利用注記<br>一歩を踏み出す人へ<br>利用注記                                                                               | <ul> <li>一見表</li> <li>が出る失敗し</li> <li>コメン</li> <li>ノクリスチ</li> <li>コメント</li> </ul>  | <ul> <li>ホ休数: 20 、件</li> <li>ホないマネジメン</li> <li>所蔵件数: 1件</li> <li>資料メモ</li> <li>デメモ</li> <li>ヤン・ヴァン・</li> <li>所蔵件数: 1件</li> <li>資料メモ</li> <li>デメモ</li> </ul>                                                                                                    |
| キーワード:(件名:学!<br>件数:62件                                                                                                    | <ul> <li>エール送信</li> <li>エール送信</li> <li>大学生の時間</li> <li>ト術 / 中島美</li> <li>東京:星和書店,</li> <li>國書 &lt;1400</li> <li>配架場所</li> <li>小・2間B1Fエリア,</li> <li>ボジティブ心:<br/>ニューワーバ</li> <li>京都:ミネルヴカ</li> <li>国書 図書 &lt;1400</li> <li>配架場所</li> <li>市:1F</li> <li>新・大学生が</li> <li>第3版 東京: 6</li> <li>属 図書 &lt;1400</li> </ul>                    | <ul> <li>ファイル出力 (2):<br/>管理ワークブ</li> <li>(登):<br/>第,若杉美樹,<br/>, 2024.7</li> <li>():<br/>538310&gt; [BD0]</li> <li>():<br/>ア書房, 2023.8</li> <li>():<br/>2024430&gt; [BD0]</li> <li>():<br/>():<br/>():<br/>():<br/>():<br/>():<br/>():<br/>():</li></ul>                                                                                                    | RetWorks出力<br>ック:ADH<br>波辺慶一日<br>7843841]<br>を次<br>自己成長の<br>・ウィリア/<br>3483959]<br>3483959]<br>3483959]<br>第末記号<br>140/NI<br>題:アルバ(<br>4389933] | 1 2 3 4<br>Mendeley出力 ④ Enc<br>HDタイプや発達開                                                                                                    | <ul> <li>N M</li> <li>dNote Basic出力 図 選択した</li> <li>章書グレーゾーンでも</li> <li>23011000068454</li> <li>: 学生生活を始める人</li> <li>600789</li> <li>事故まで役立つ基礎知</li> </ul>                               | 資料の詳細表示<br>大丈夫!:3<br>、・新たなー<br>、、新たなー<br>は、態                                                                       | 並び順: 出版年(隆川<br>の ブックマーク<br>功率重視でやる気。<br>株 歴 利用注記<br>和用注記<br>料用注記                                                                                    | <ul> <li>一見表</li> <li>が出る失敗し</li> <li>コメン</li> <li>コメント</li> <li>コメント</li> </ul>   | <ul> <li>示件数: 20 ♥件</li> <li></li></ul>                                                                                                    |
| キーワード:(件名:学!<br>(件数:62件)                                                                                                    | <ul> <li>(資料区分限定</li> <li>○メール送信</li> <li>○大学生の時間</li> <li>ト術/中島美</li> <li>東京:星和書店,</li> <li>國書&lt;1400</li> <li>配架場所</li> <li>小:2間81Fエリア,</li> <li>ポジティブ心:ニューワーバ</li> <li>京都:ミネルヴブ</li> <li>回書&lt;1400</li> <li>配架場所</li> <li>市:1F</li> <li>新・大学生が</li> <li>第3版 東京: 血</li> <li>町 図書&lt;1400</li> <li>配架場所</li> <li>市:15</li> </ul> | <ul> <li>ファイル出力 ④</li> <li>管理ワークブ</li> <li>鈴,若杉美樹,</li> <li>2024.7</li> <li>2538310&gt; [BD0]</li> <li>福</li> <li>理学ガイド:</li> <li>一グ,ペイジ・</li> <li>ア書房,2023.8</li> <li>2524430&gt; [BD0]</li> <li>巻次</li> <li>出会う法律問</li> <li>割成社,2022.5</li> <li>2505518&gt; [BC14</li> <li>● 次</li> </ul>                                                                                                    | RetWorks出力<br>ック:ADH<br>液辺慶一良<br>7843841]<br>を次<br>自己成長の<br>・ウィリア/<br>3483959]<br>諸求記号<br>140/NI<br>題:アルルバ<br>4389933]<br>諸求記号<br>320/54       | 1     2     3     4       Mendeley出力     ● En       IDタイプや発達阿<br>塔       請求記号       377.9/N42       鍵を手に入れる<br>公式編著       21032000       イトから犯罪・罰       資料番号       21032000                                                                                                    | <ul> <li>N H</li> <li>dNote Basic出力 図 選択した</li> <li>章書グレーゾーンでも</li> <li>資料番号</li> <li>23011000068454</li> <li>: 学生生活を始める人</li> <li>600789</li> <li>事故まで役立つ基礎知</li> <li>547519</li> </ul> | 資料の詳細表示<br>大丈夫!:3<br>「<br>、・新たなー<br>、、新たなー<br>「<br>、、<br>、<br>、<br>、<br>、<br>、<br>、<br>、<br>、<br>、<br>、<br>、<br>、  | <ul> <li>並び順: 出版年(降順</li> <li>① ブックマーク</li> <li>効率重視でやる気。</li> <li>水準を踏み出す人へ</li> <li>利用注記</li> <li>利用注記</li> <li>、学経法学部編</li> <li>利用注記</li> </ul>  | <ul> <li>一覧表</li> <li>が出る失敗し</li> <li>コメン</li> <li>コメント</li> <li>コメント</li> </ul>   | <ul> <li>示件数: 20 ♥件</li> <li>ふないマネジメン</li> <li>所蔵件数: 1件</li> <li>資料メモ</li> <li>デジェ</li> <li>ヤン・ヴァン・</li> <li>所蔵件数: 1件</li> <li>資料メモ</li> <li>ごまま</li> </ul>                                                                                                    |
| キーワード:(件名:学!<br>件数:62件                                                                                                    | <ul> <li>(資料区分限定</li> <li>(資料区分限定</li> <li>(資料区分限定</li> <li>(資料区分限定</li> <li>()(資料区分限定</li> <li>()()()()()()()()()()()()()()()()()()()</li></ul>                                                                                                    | <ul> <li>ファイル出力 (④)</li> <li>管理ワークブ</li> <li>鈴,若杉美樹,</li> <li>2024.7</li> <li>2538310&gt; [BD00</li> <li>福</li> <li>理学ガイド:</li> <li>一グ,ペイジ・</li> <li>ァ書房,2023.8</li> <li>2524430&gt; [BD00</li> <li>(図)</li> <li>(図)<td>RefWorks出力 Z<br/>ック:ADH<br/>波辺慶一日<br/>7843841]<br/>を次<br/>を<br/>さ、<br/>マート<br/>マート<br/>マート<br/>マート<br/>マート<br/>マート<br/>マート<br/>マート<br/>マート<br/>マート</td><td>1 2 3 4<br/>Mendeley出力 ● End<br/>HDタイプや発達開<br/>薄水記号<br/>377.9/N42<br/>鍵を手に入れる<br/>公ズ編著<br/>21032000<br/>六イトから犯罪・罰<br/>21032000</td><td><ul> <li>N H</li> <li>dNote Basic出力 図 選択した</li> <li>算子グレーゾーンでも</li> <li>資料番号</li> <li>23011000068454</li> <li>: 学生生活を始める人</li> <li>600789</li> <li>事故まで役立つ基礎知</li> <li>547519</li> </ul></td><td>資料の詳細表示<br/>大丈夫!:3<br/>、・新たなー<br/>、、新たなー<br/>1識 / 信州フ<br/>、<br/>、<br/>、<br/>、<br/>、<br/>、<br/>、<br/>、<br/>、<br/>、<br/>、<br/>、<br/>、</td><td><ul> <li>並び順: 出版年(隆順</li> <li>① ブックマーク</li> <li>効率重視でやる気。</li> <li>秋 産 利用注記</li> <li>わまを踏み出す人へ</li> <li>利用注記</li> <li>利用注記</li> <li>利用注記</li> </ul></td><td><ul> <li>一覧表</li> <li>が出る失敗し</li> <li>コメン</li> <li>コメント</li> <li>コメント</li> </ul></td><td><ul> <li>示件数: 20 ♥件</li> <li>ぶないマネジメン</li> <li>所蔵件数: 1件</li> <li>資料メモ</li> <li>デジェン・</li> <li>・</li> <li>・</li></ul></td></li></ul> | RefWorks出力 Z<br>ック:ADH<br>波辺慶一日<br>7843841]<br>を次<br>を<br>さ、<br>マート<br>マート<br>マート<br>マート<br>マート<br>マート<br>マート<br>マート<br>マート<br>マート             | 1 2 3 4<br>Mendeley出力 ● End<br>HDタイプや発達開<br>薄水記号<br>377.9/N42<br>鍵を手に入れる<br>公ズ編著<br>21032000<br>六イトから犯罪・罰<br>21032000                                                                                                    | <ul> <li>N H</li> <li>dNote Basic出力 図 選択した</li> <li>算子グレーゾーンでも</li> <li>資料番号</li> <li>23011000068454</li> <li>: 学生生活を始める人</li> <li>600789</li> <li>事故まで役立つ基礎知</li> <li>547519</li> </ul> | 資料の詳細表示<br>大丈夫!:3<br>、・新たなー<br>、、新たなー<br>1識 / 信州フ<br>、<br>、<br>、<br>、<br>、<br>、<br>、<br>、<br>、<br>、<br>、<br>、<br>、 | <ul> <li>並び順: 出版年(隆順</li> <li>① ブックマーク</li> <li>効率重視でやる気。</li> <li>秋 産 利用注記</li> <li>わまを踏み出す人へ</li> <li>利用注記</li> <li>利用注記</li> <li>利用注記</li> </ul> | <ul> <li>一覧表</li> <li>が出る失敗し</li> <li>コメン</li> <li>コメント</li> <li>コメント</li> </ul>   | <ul> <li>示件数: 20 ♥件</li> <li>ぶないマネジメン</li> <li>所蔵件数: 1件</li> <li>資料メモ</li> <li>デジェン・</li> <li>・</li> <li>・</li></ul> |

Г

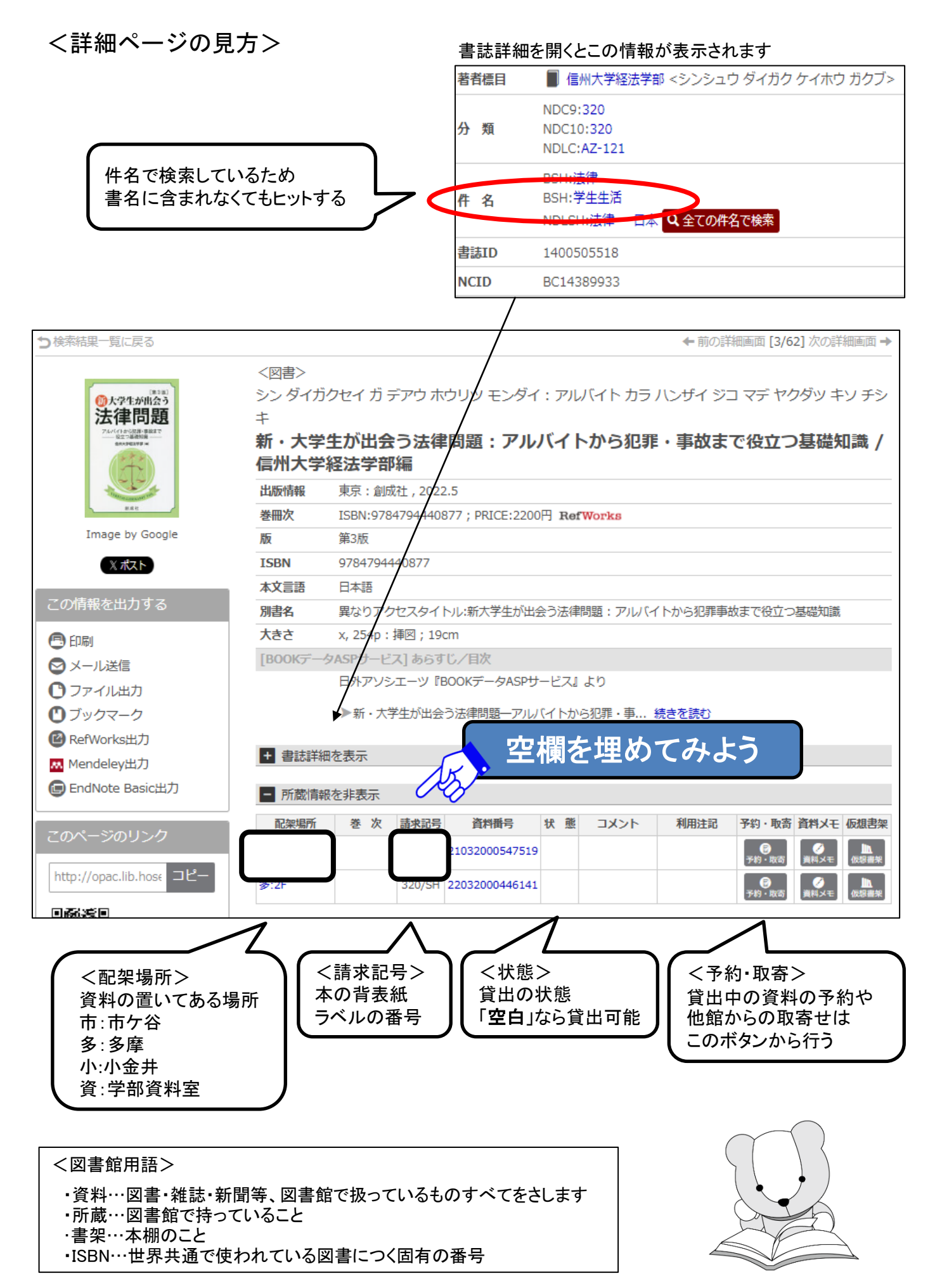

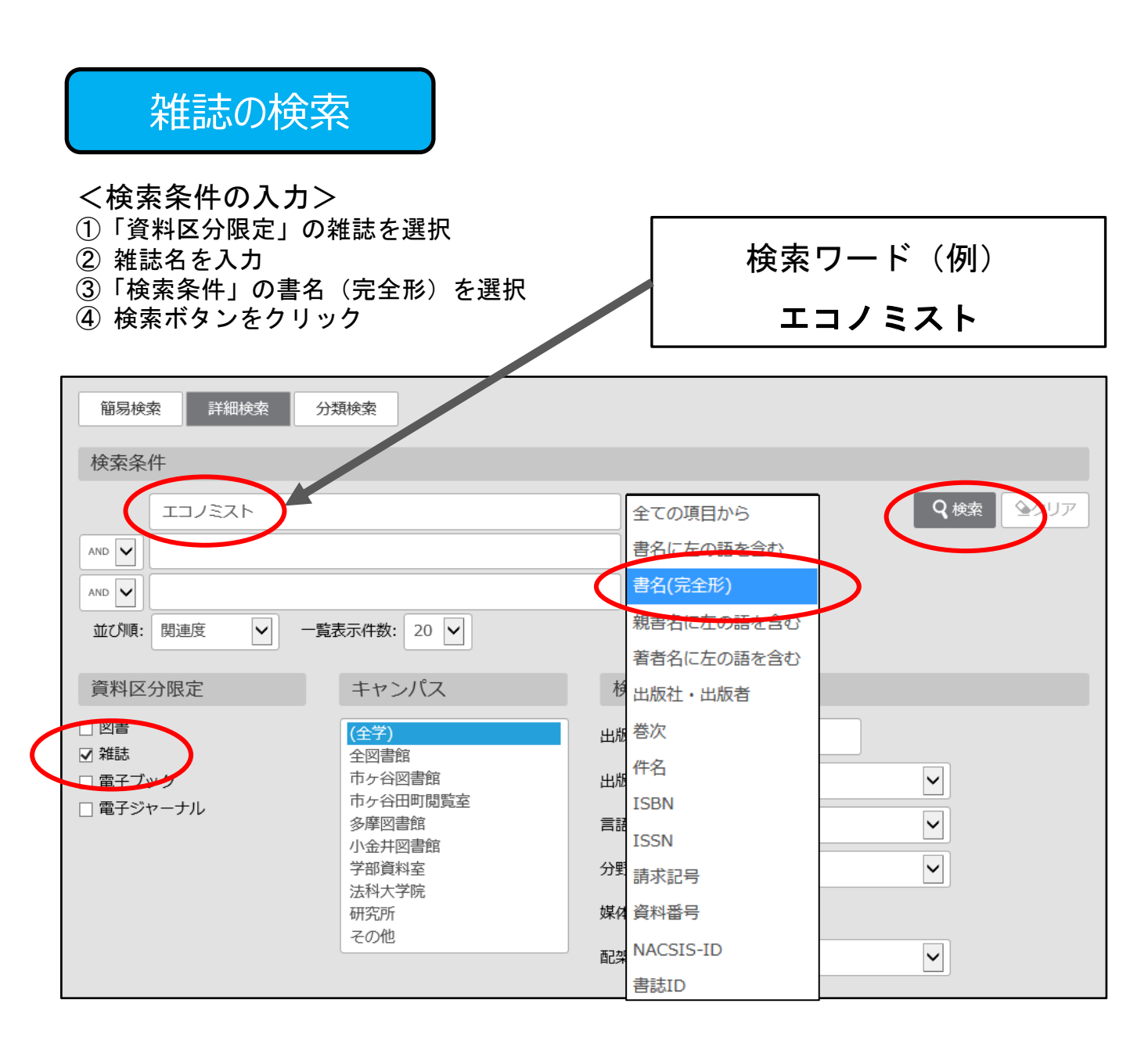

#### <所蔵情報の見方>

- ①「配架場所」「所蔵巻号」を見て、資料の置き場所と必要な巻号があるかを確認
- ②「雑誌名」「配架場所」「請求記号」必要な巻号をメモして書架を探す

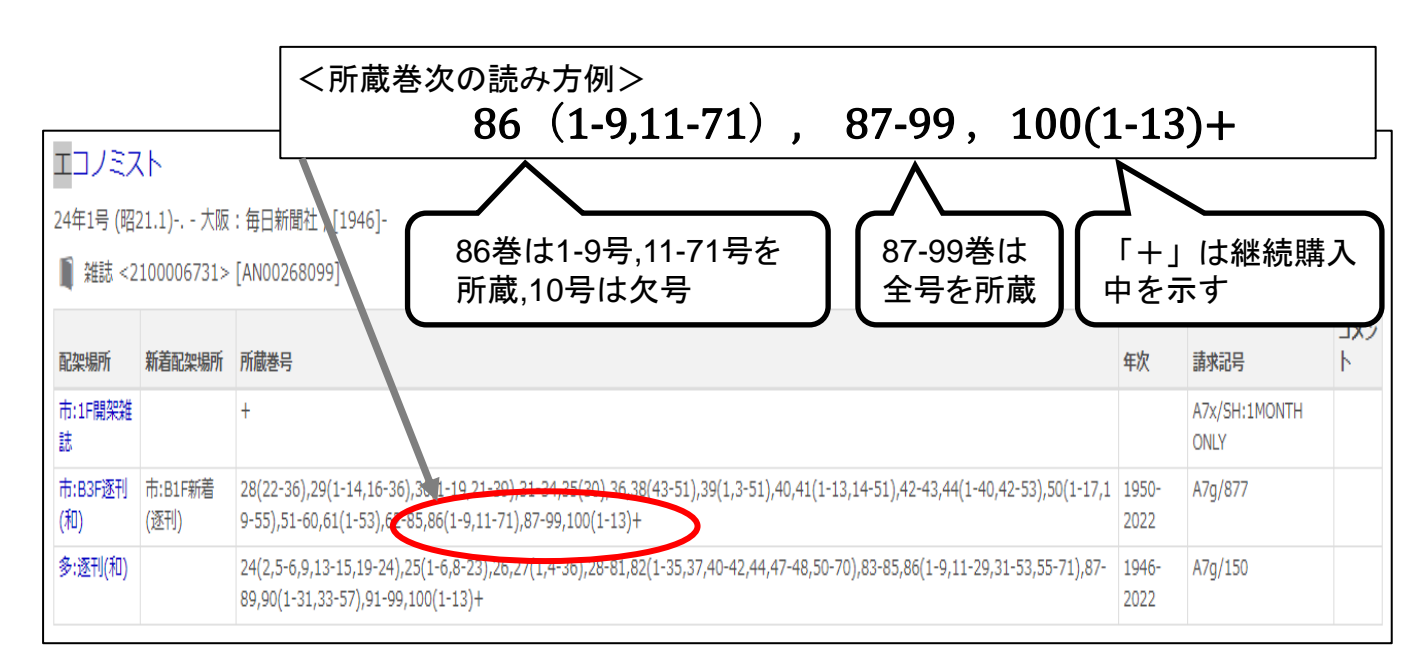

## 資料の配架場所の探し方

Step1「配架場所」を特定する

OPACの「配架場所」の表示を見て、どのキャンパスのどこにあるかを確認します。

| 市:1F 320/SH 21032000547519 0 0 0 0 0 0 0 0 0 0 0 0 0 0 0 0 0 0 0 |           | _ |                          |      |  |   |                | eH-37PU-5 | ~ | 5. | 配架場所 |   |
|------------------------------------------------------------------|-----------|---|--------------------------|------|--|---|----------------|-----------|---|----|------|---|
| ア制・取台員科                                                          | ▲<br>仮想書架 | 資 | <ul> <li>り・取寄</li> </ul> | 予約・日 |  | • | 21032000547519 | 320/SH    |   | )  | 市:1F | i |

<市ケ谷図書館の主な配架場所表示>

| OPACの配架場所表示 | 市ケ谷図書館内の配架場所   |
|-------------|----------------|
| 1F          | 1F :学習用•一般図書   |
| Lコモンズ       | 1F :ラーニングコモンズ  |
| B1F参考       | B1F:参考図書       |
| B1F新着(逐刊)   | B1F∶新着雑誌(和•洋)  |
| B2F書庫       | B2F:和図書(NDC分類) |
| B2F新聞       | B2F:新聞縮刷版      |
| B3F書庫       | B3F:和図書(法政分類)  |
| B3F逐刊(和)    | B3F:和雑誌        |
| B3F政刊(和)    | B3F:政府刊行物(国内)  |
| B4F書庫       | B4F:洋図書        |
| B4F逐刊(洋)    | B4F:洋雑誌        |

<80年館B4F~2F>

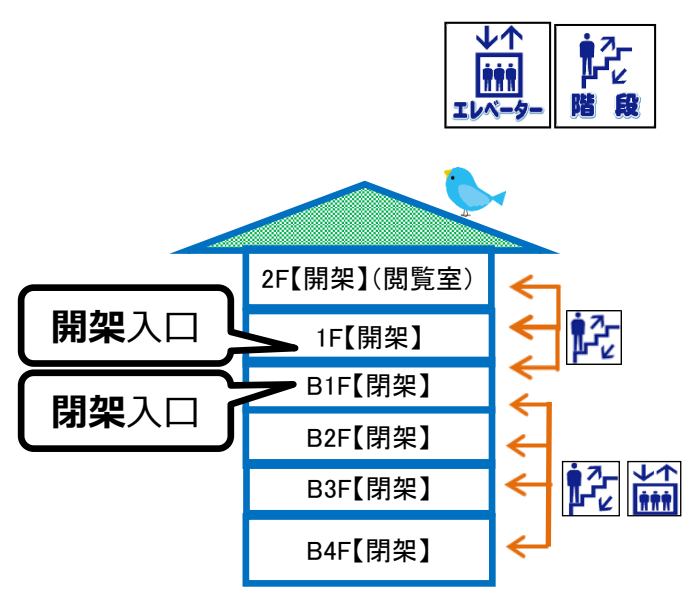

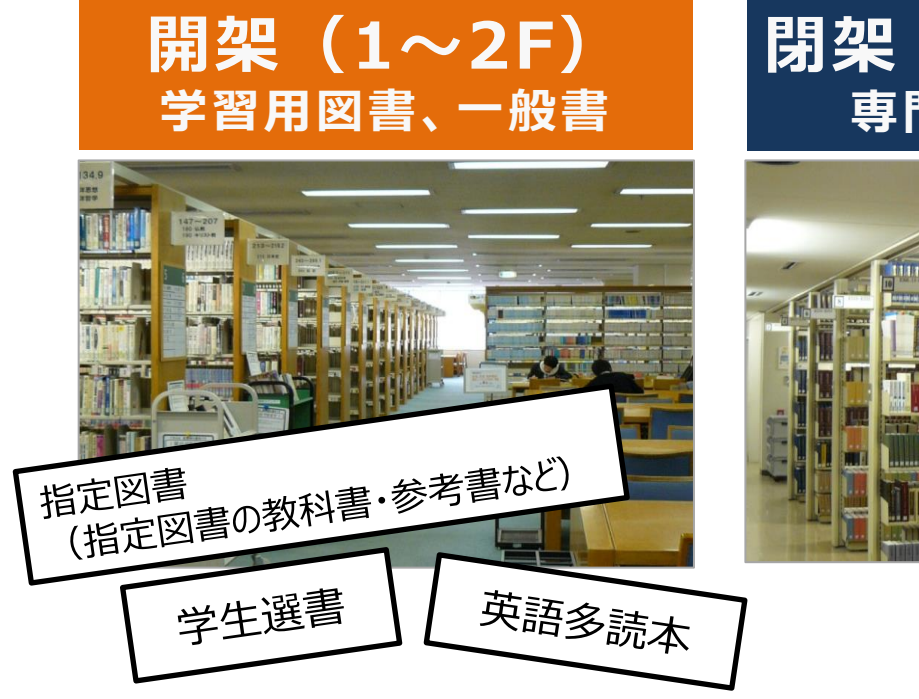

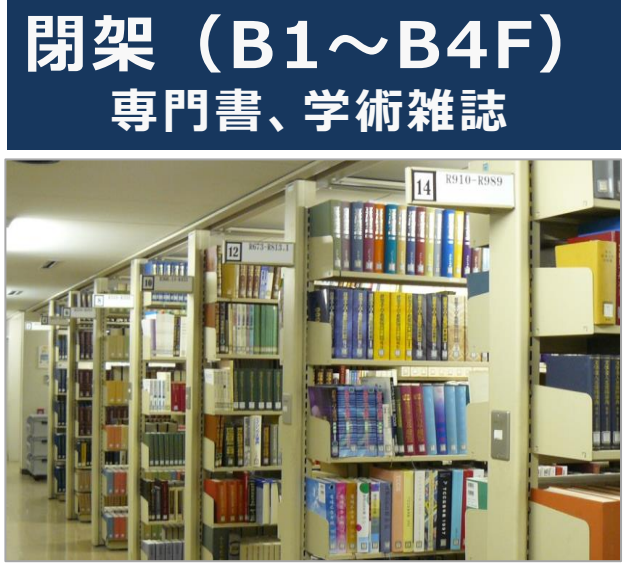

#### Step2 書架を探す

図書は「請求記号」を、雑誌は「雑誌名」「請求記号」「巻次」を見ながら書架を探します。

#### <図書の場合>

図書は「日本十進分類法(NDC:Nippon Decimal Classification)」によって分類されており、書架には ラベル(=請求記号)の順に並べられています。

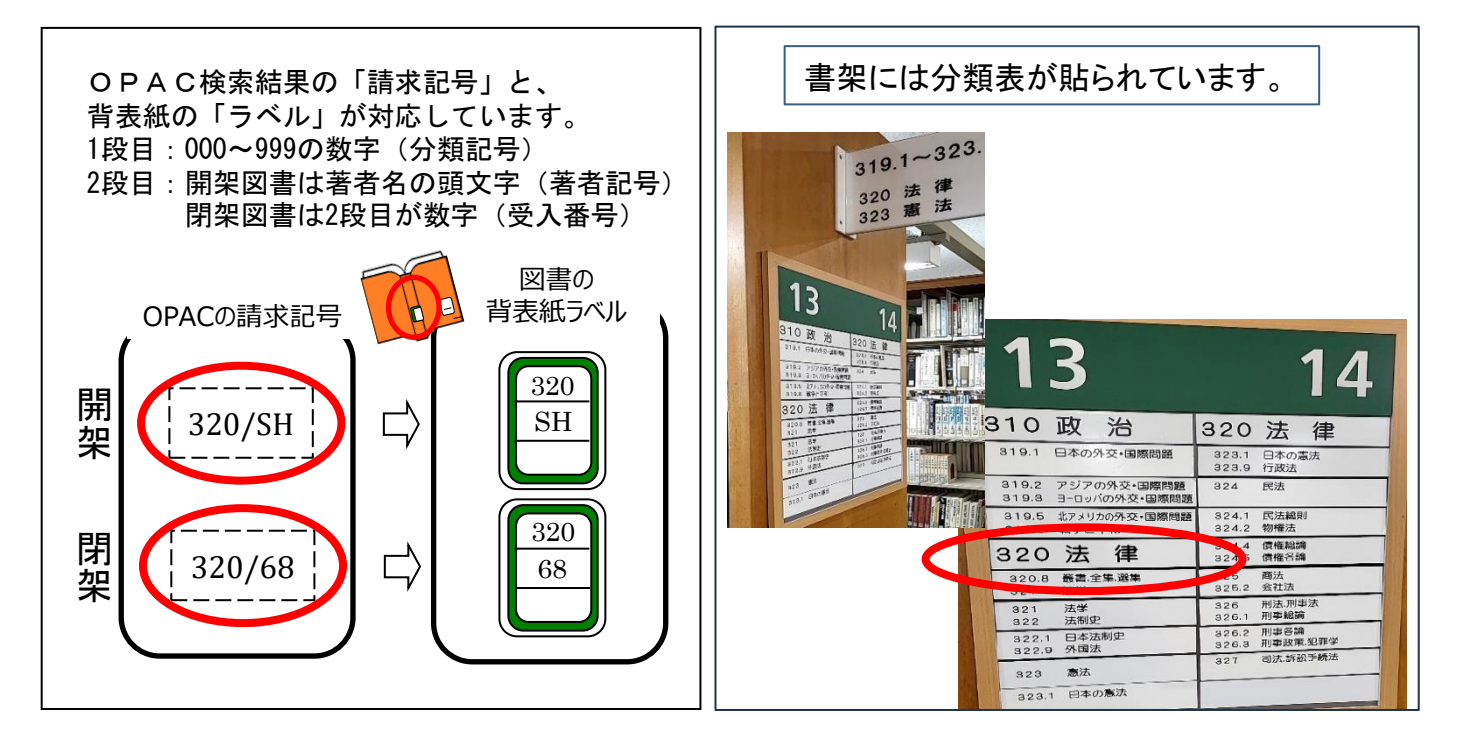

#### <雑誌の場合>

最新号を含む過去約1年分は、B1F新着雑誌コーナーにあります。 一定期間が過ぎるとバックナンバーとしてB3F(和雑誌)・B4F(洋雑誌)に保管されます。 B1Fは分野ごとに50音順/アルファベット順、B3F、B4Fは請求記号順に配架されています。

| く雑誌>   |               |                          |                 |                                   |       |               |                       |
|--------|---------------|--------------------------|-----------------|-----------------------------------|-------|---------------|-----------------------|
| ニッケイ ビ | ジネス           |                          |                 |                                   |       |               |                       |
| 日経ビジ   | ネス = Nik      | kei busines              | S               |                                   |       |               |                       |
| 出版者    | 東京:日経マグ       | 「ロウヒル社                   |                 |                                   |       |               |                       |
| 出版年    | 1969 <b>-</b> |                          |                 |                                   |       |               |                       |
| 巻次年月次  | 1巻1号 (1969.   | 10) <b>-</b> 1巻12号 (1970 | .9);13号(1       | 970.9)-                           |       |               |                       |
| ISSN   | 00290491      | 配架場所                     | 新着配架場所          | 所蔵巻号                              |       | 年次            | 請求記号                  |
|        |               | 市:1F開架雑誌                 |                 | +                                 |       |               | A7x/NI:1MONTH<br>ONLY |
|        |               | 市:B3F逐刊(和)               | 市:B1F新着<br>(逐刊) | 1298,1300-1363,1365-1590,1592-208 | 1+    | 2005-<br>2021 | A7g/1032              |
|        |               |                          |                 | クリックすると、<br>所蔵状況が表示さ              | 巻号これる | <i></i> との    |                       |

## 予約・取寄せ方法

※ 市ケ谷図書館所蔵の資料に対して、取寄せはできません。(貸出中の場合の予約はできます)

Step1 「予約・取寄」ボタンをクリック

| <図書>         |              |          |                |     |        |       |                        |                                         |
|--------------|--------------|----------|----------------|-----|--------|-------|------------------------|-----------------------------------------|
| ダイガクセイ       | ノタメノ         | ライフ デ    | ザイン ノ スス>      | K.  |        |       |                        |                                         |
| 大学生の         | とめのラ-        | イフ・テ     | ザインのす          | すめ  | / 梶原豊, | 伊藤正昭, | 木谷光宏編                  | 著                                       |
| 出版者          | 東京:リンク       | ージ・パフ    | リッシング          |     |        |       |                        |                                         |
| 出版者          | 東京:星雲社       | (発売)     |                |     |        |       |                        |                                         |
| 出版年          | 2017.4       |          |                |     |        |       |                        |                                         |
| 巻冊次          | ISBN:97844   | 34233159 | RefWorks       |     |        |       |                        |                                         |
| ISBN         | 978443423    | 3159     |                |     |        |       |                        |                                         |
| 本文言語         | 日本語          |          |                |     |        |       |                        |                                         |
| 大きさ          | x, 117p ; 21 | lcm      |                |     |        |       |                        |                                         |
| 目次/あらす       | <del>ن</del> |          |                |     |        |       |                        |                                         |
|              | 日外アソシエ       | -ツ 『BOO  | KPLUS』より       |     |        |       |                        |                                         |
| + 書誌詳細       | を表示          |          |                |     |        |       |                        |                                         |
| - 所蔵情報       | を非表示         |          |                |     |        |       | $\frown$               |                                         |
| 配架場所         | 巻 次          | 請求記号     | 資料番号           | 秋 懇 | コメント   | 利用注意  | 予約・取高 資                | メモ 仮想書架                                 |
| <b>≸:2</b> F |              | 377.9/KA | 22032000264809 |     |        |       | <b>₩</b><br>745: - 80% | ● ▲ ● ● ● ● ● ● ● ● ● ● ● ● ● ● ● ● ● ● |

Step2 統合認証ID/PWでログイン

| 利用後はログアウトを行い、×ボタンを押して目面(ウインドウ)を描<br>学生証/教職員証保有名<br>「「「」」」、「」」、「」」、「」」、「」」、「」」、「」」、「」」、「」」、 | レてください、ID・/スワード・名効開発についてはごちら<br>ライブラリーカード保有者<br>「UT DINNET<br>「UT DINNET<br>「UT DINNET<br>」」<br>「UT DINNET<br>」」<br>」」<br>」」<br>日本人が存在者<br>「UT DINNET<br>」」<br>」」<br>「UT DINNET<br>」」<br>」」<br>」」<br>」」<br>」」<br>」」<br>」」<br>」」<br>」」<br>」 |
|--------------------------------------------------------------------------------------------|----------------------------------------------------------------------------------------------------|
| Step4 連絡方法を                                                                                | 指定後                                                                                                    |
| 「予約を確定                                                                                     | さる」をクリック                                                                                                    |

| E-mail                      |    |              |
|-----------------------------|----|--------------|
| taro.hosei.80@adm.hosei.ac. | jp | $\checkmark$ |
| ○ 連絡不要                      |    |              |
| ノ連絡不妥                       |    |              |
|                             |    |              |
|                             |    |              |
|                             |    |              |
| ] 夏 図 受付完了メールを受け取る          |    |              |

| ,,,,,,,,,,,,,,,,,,,,,,,,,,,,,,,,,,,,,,, | く予約・取寄せ資料が手に入るまで>                                                                                                    |  |
|-----------------------------------------|----------------------------------------------------------------------------------------------------|--|
| 到着連絡                                    | 予約時「連絡方法」にメールアドレスを入力した場合:連絡あり<br>予約時 連絡不要を選択した場合:連絡なし                                                                     |  |
|                                         | ※ 他キャンパスから取寄せの場合、到着は申込翌開館日の17:00以降です<br>(日・祝等変更の場合もあり)                                                                    |  |
|                                         | ※ OPAC「貸出予約状況照会」で資料状態が「取置中」と表示されていれば、<br>資料が到着しています                                                                       |  |
| 受取場所                                    | 市ケ谷図書館 地下1階カウンター                                                                                                    |  |
| 取置期限                                    | 10日間                                                                                                    |  |
| 注意事項                                    | ·延滞中の資料があると予約・取寄せ手続きを行うことができません。<br>·OPACで取寄せ手続きを行えない資料もあります。<br>その際はカウンターまでお越しください。<br>·図書館便の運行状況により、資料の到着時間が遅れる場合があります。 |  |

# 他大学図書館の利用方法

<山手線コンソーシアム横断検索システム>

山手線沿線私立大学図書館コンソーシアム加盟大学の所蔵検索

<CiNii Books>

全国の他大学の所蔵検索

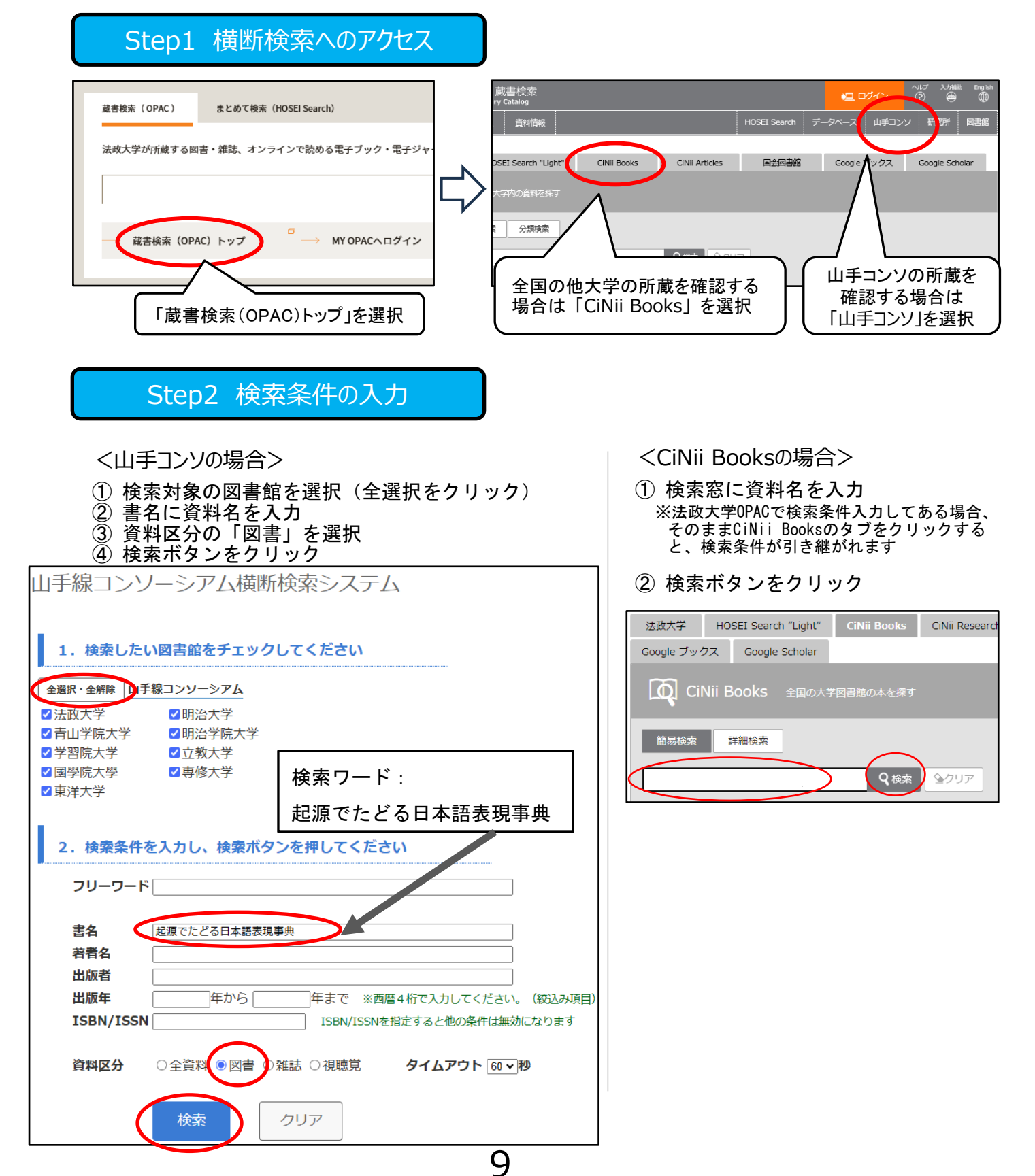

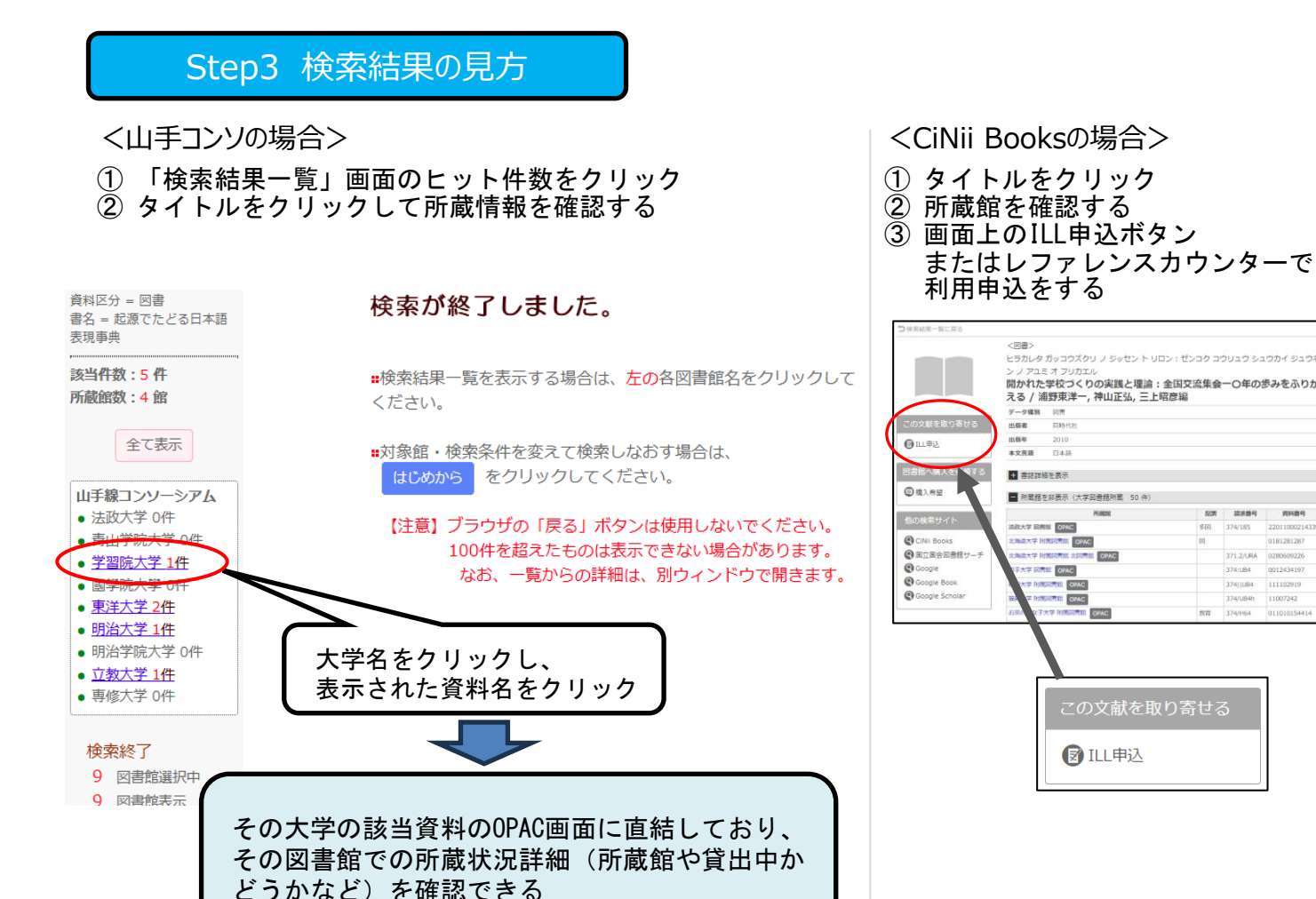

#### 他大学図書館の利用方法

<山手コンソに所蔵ありの場合> 加盟する大学図書館へは、学生証を持参し直接訪 問して利用が可能です。 ※事前に図書館HPの「利用案内」から各図書館の

利用方法や条件を確認してください

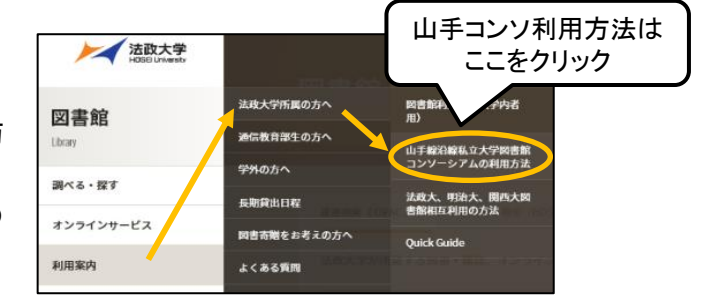

<CiNii Booksに所蔵ありの場合>

申込のうえ以下のいずれかによる資料の利用が可能です。地下1階レファレンスカウンターで受け付けます。

- 紹介状を持参して他大学図書館を訪問
- 他大学図書館に資料のコピーを依頼(実費負担)
- 他大学図書館より所蔵資料を借り、法政大学図書館内で閲覧(実費負担)

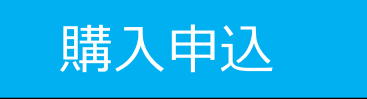

法政大学に所蔵がなく、学習に必要な図書に限り、 購入リクエストを受け付けることができます。 <申込方法>

- OPAC「購入申込」画面に必要な情報を入力
- 館内の「購入希望図書申込用紙」をカウンターに提出

| 国立国会図書館も利用できます         |
|------------------------|
| 納本制度に基づいて、日本国内発行の      |
| 図書・雑誌などを幅広く収集している      |
| 国立の図書館です。              |
| 研究レポート・規格・特許などの専門      |
| 資料も所蔵されています。           |
| https://www.ndl.go.jp/ |

# 貸出・返却履歴照会サービス

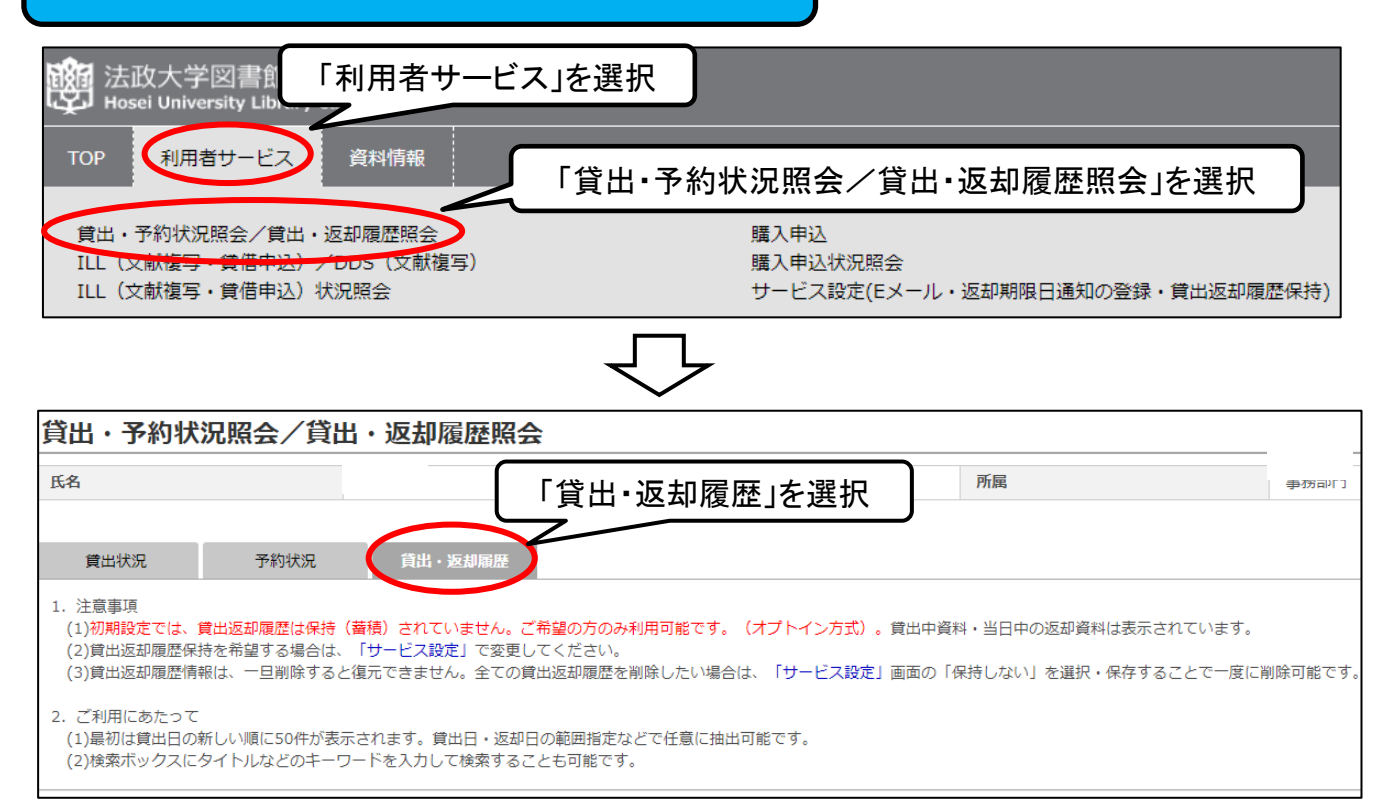

申込·解除方法

利用者がサービス開始を希望しない限り、貸出・返却履歴を図書館で保存しません。 (現在貸出中の図書は除く)

| <ul> <li>法政大学図書館 蔵書検索<br/>Hosel University Library Catalog</li> <li>Tot 利用者サービス 資料作<br/>買出・予約状況居会/買出・返却哪歴<br/>ILL (文献復写・買者申込) /DDS (1)</li> <li>ILL (文献復写・買者申込) 状況居会</li> </ul> | 「利用者サービス」を<br>編                                                                                                    | 選択                    | 「サービス設定(Eメール・返却期<br>限日通知の登録・貸出返却履歴<br>保持)」を選択 |
|----------------------------------------------------------------------------------------------------|----------------------------------------------------------------------------------------------------|-----------------------|-----------------------------------------------|
| サービス設定(Eメール・選び<br>意味したメールアドレスCは、以下の場合にメ<br>1. 利用者サービスキロ、名称・高利引着<br>2. 国メキムの可認用<br>3. その他、記書性からの各種調用                                                                             | ↓明限日通知の登録・貸出返却暖歴保持)<br>-んび88987.                                                                                                    |                       |                                               |
| 5.6<br>3 メールアドレス                                                                                                    |                                                                                                    | A.K.                  |                                               |
| メールアドレス (雑誌) のバーにはコピール                                                                                                    | ペーストができません。                                                                                                    |                       |                                               |
| メールアドレム・                                                                                                    |                                                                                                    |                       |                                               |
| メールアドレス (第20)                                                                                                    |                                                                                                    |                       |                                               |
| ■ 進展開除日連約用メール                                                                                                    |                                                                                                    |                       |                                               |
| 道原期報告をお知らせずるメールの様・不要                                                                                                    | を適約して下さい。                                                                                                    |                       |                                               |
|                                                                                                    | ● 愛討歌る ○ 愛討歌らない                                                                                                    |                       |                                               |
| 1                                                                                                    |                                                                                                    |                       | 由い時「保持する」                                     |
| 第三日の日本の日本の日本の日本の日本の日本の日本の日本の日本の日本の日本の日本の日本                                                                                                    | されていません。ご用語の方のみ利用可能です(オブトイン方方)。<br>学習書数プライバシーボリシーを補助と同様のうえて「特許する」を選択してください<br>評問意を使いしたい場合は、「特許しない」を選択してください。<br>であません、予定しておください。<br>後 (2月ずう選択) は「貧困、予約状況解会」「賞凶、喜思情意味会」(賞凶、喜思情意) | 2010-1-177857.        | 解除時:「保持しない」を選択                                |
|                                                                                                    | 0 SATE . SHELDL' (SE                                                                                                    | キレていた場合これまでの保持データも厳勝) |                                               |
|                                                                                                    |                                                                                                    | 11                    | -                                             |

### 2. 雑誌記事·論文検索

く雑誌の種類> 雑誌は一般雑誌と学術雑誌に分けられます。 ◎一般雑誌(Magazine) く研究の循環> 一般的な(時事的・実用的)記事を掲載 雑誌例:AERA 週刊新潮 nonno るるぶ など ◎学術雑誌(Journal) ①研究活動 研究者の発表する論文を掲載 実験・調査・分析 雑誌例:日本経済研究 教育社会学研究 Nature など <研究者の発表する論文> 研究者は研究活動を行い(①)、 ③成果の蓄積 ②成果の発表 その成果を雑誌などに論文という形で発表します(②)。 (データ 雑誌論文 発表された内容はデータベースに蓄積されて(③)、 ベース) 学会発表 再び研究に利用されます。 など 論文が掲載される学術雑誌の多くは査読システム (論文審査)を採用しており、著名な雑誌では、 レベルの高い論文が毎号掲載されています。

# CiNii Research (サイニィリサーチ)

学協会誌・大学研究紀要・国立国会図書館の雑誌記事索引データベースなど、国内発行の学術論文情報を 検索の対象とする論文データベース・サービス。

データベースが本文へのリンク情報を持っていれば、論文本文まで閲覧が可能。

#### Step1 CiNii Researchへのアクセス

- ① 図書館ホームページの「オンラインDB E-Database」をクリック ※学内LANへの接続が必要です
- ② 右上のログインをクリック
- ③ ログイン画面で統合認証ID/パスワードを入力
- ④「日本の論文・記事をさがす」をクリック
- ⑤「CiNii Research」をクリック

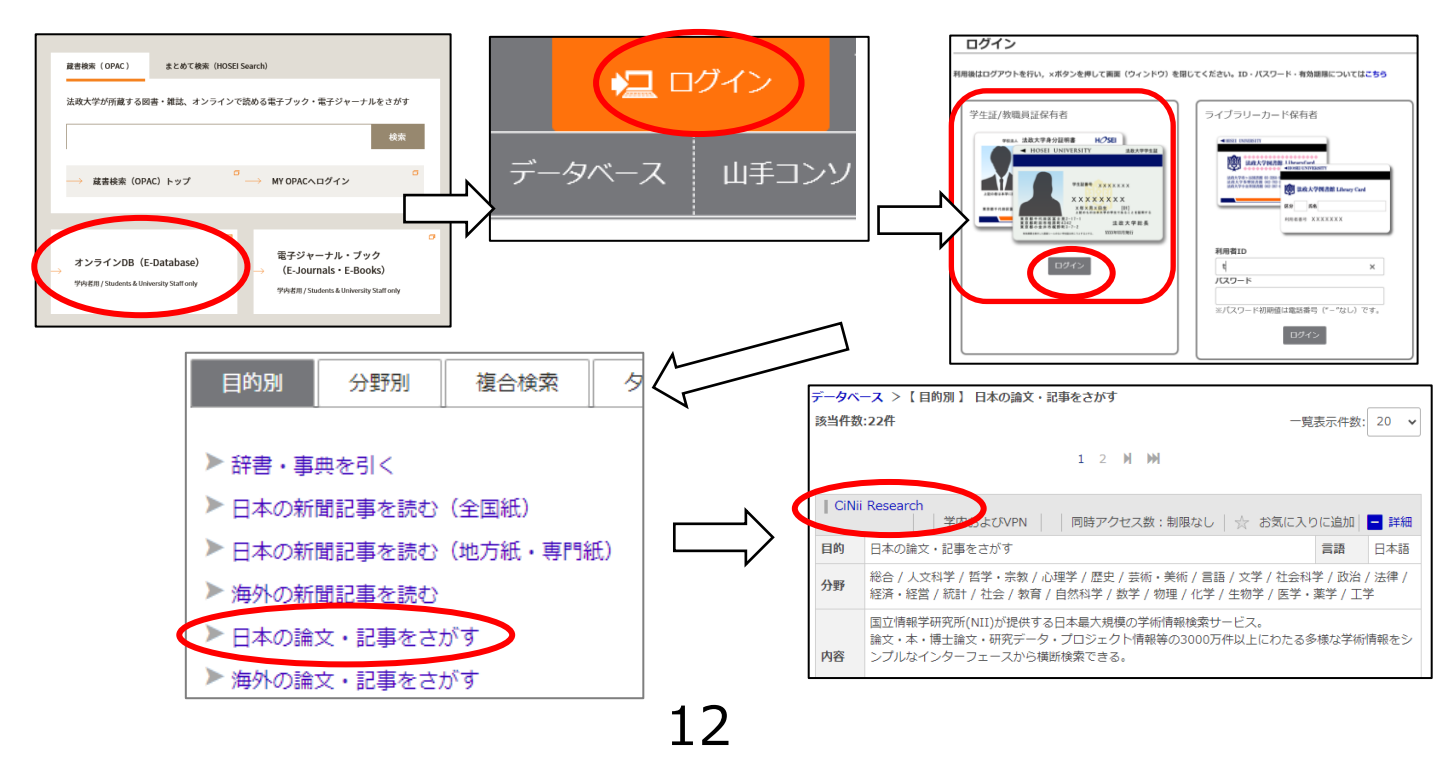

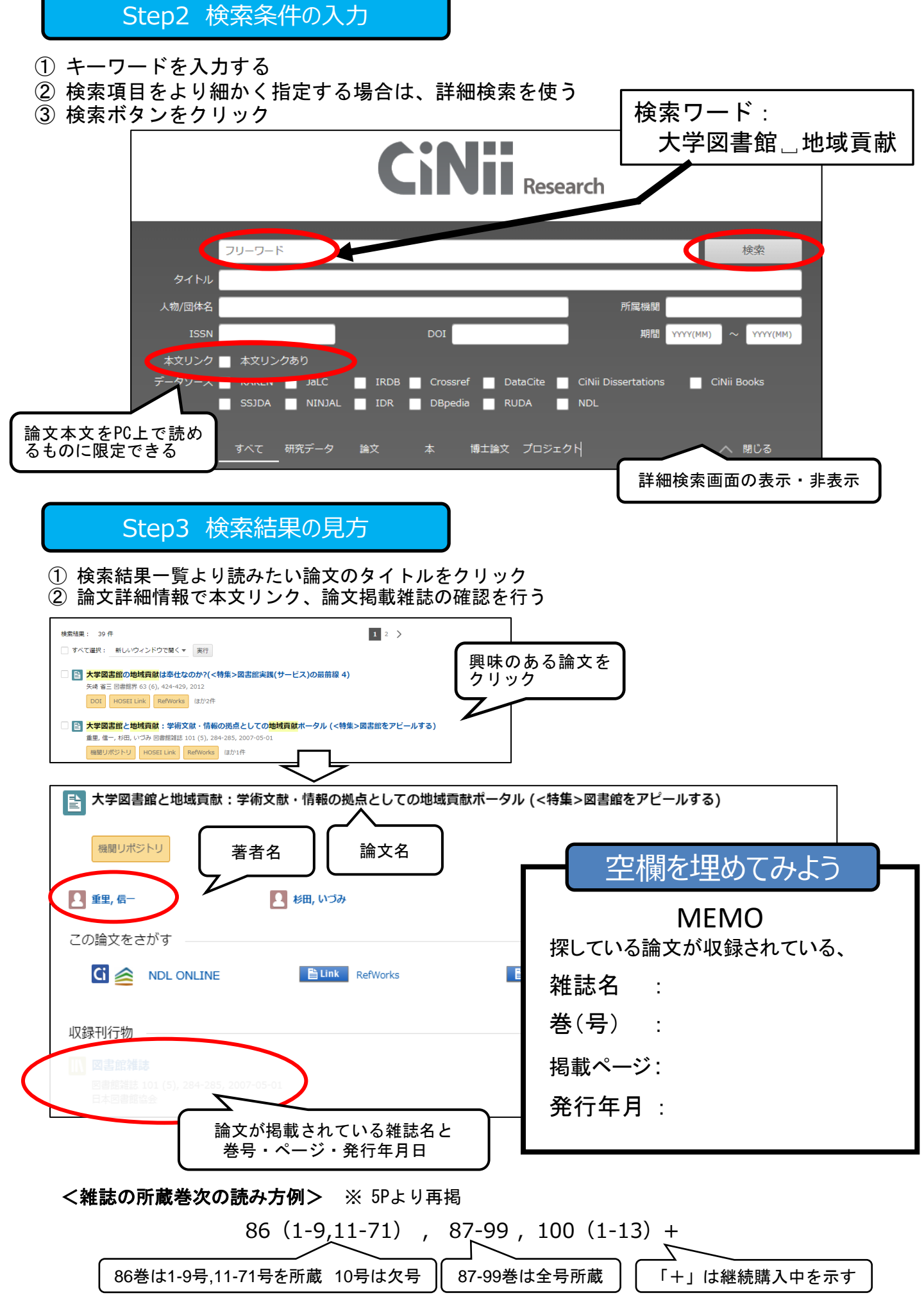

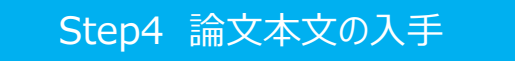

- ① OPACリンクなどで法政大図書館に所蔵があるか確認する
- ② 以下の表示がある場合は、本文リンクで論文本文を読んでみる

| <b>&lt;論文</b><br>※ 契約                                                                                                    | 本文へのリンクン<br>内容によっては本                           | <b>&gt;</b><br>:文が閲覧で | きない場合も                  | もあります                      |         |        |        | *****                                  |
|----------------------------------------------------------------------------------------------------|------------------------------------------------|-----------------------|-------------------------|----------------------------|---------|--------|--------|----------------------------------------|
| â                                                                                                    | 機関リポジトリ                                        | â                     | DOI                     | â                          | J-STAGE | ê      | 外部サイト  |                                        |
| â                                                                                                    | 日経BP                                           |                       |                         |                            |         |        |        |                                        |
| ••••••                                                                                                    |                                                |                       |                         |                            |         |        |        |                                        |
| <b>く法政</b> :<br>論文が                                                                                                    | <b>大学図書館 リン</b><br>掲載されている梁                    | <b>クリゾル/</b><br>推誌が法政 | <b>、・蔵書検索</b><br>大学図書館Ⅰ | <b>へのリンク&gt;</b><br>にあるかなど |         | 🖺 Link | 📗 ОРАС |                                        |
| <cinii< td=""><td>Booksへのリンク</td><td>'&gt;</td><td></td><td></td><td></td><td></td><td></td><td>······································</td></cinii<> | Booksへのリンク                                     | '>                    |                         |                            |         |        |        | ······································ |
| 論文 <i>t</i>                                                                                                    | が掲載されている                                       | 雑誌がどこ                 | の大学図書                   | 館にあるか                      | G       |        |        |                                        |
| <refw<br>論文性</refw<br>                                                                                                    | orks <b>へのリンク&gt;</b><br>青報を整理できる <sup>、</sup> | ▶<br>Web管理ツ           | ール                      |                            | RefWo   | rks    |        |                                        |

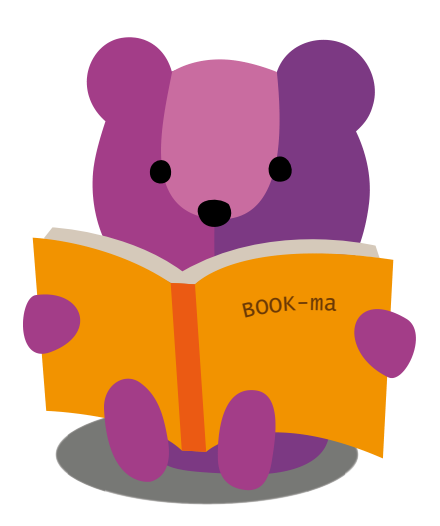

### 3. 辞書·事典検索

# ジャパンナレッジLib

各種辞書・事典を横断的に検索できるデータベース。

キーワードを入れて検索すると、『日本大百科全書』『イミダス』『日本国語大辞典』『国史大辞典』 『日本歴史地名大系』などの複数の辞書の解説を一度に調べることができます。

Step1 ジャパンナレッジLibへのアクセス

- ① 図書館ホームページの「オンラインDB E-Database」をクリック ※学内LANへの接続が必要です
- ② 右上のログインをクリック
- ③ ログイン画面で統合認証ID/パスワードを入力
- ④「辞書・事典を引く」をクリック
- ⑤「ジャパンナレッジLib」をクリック

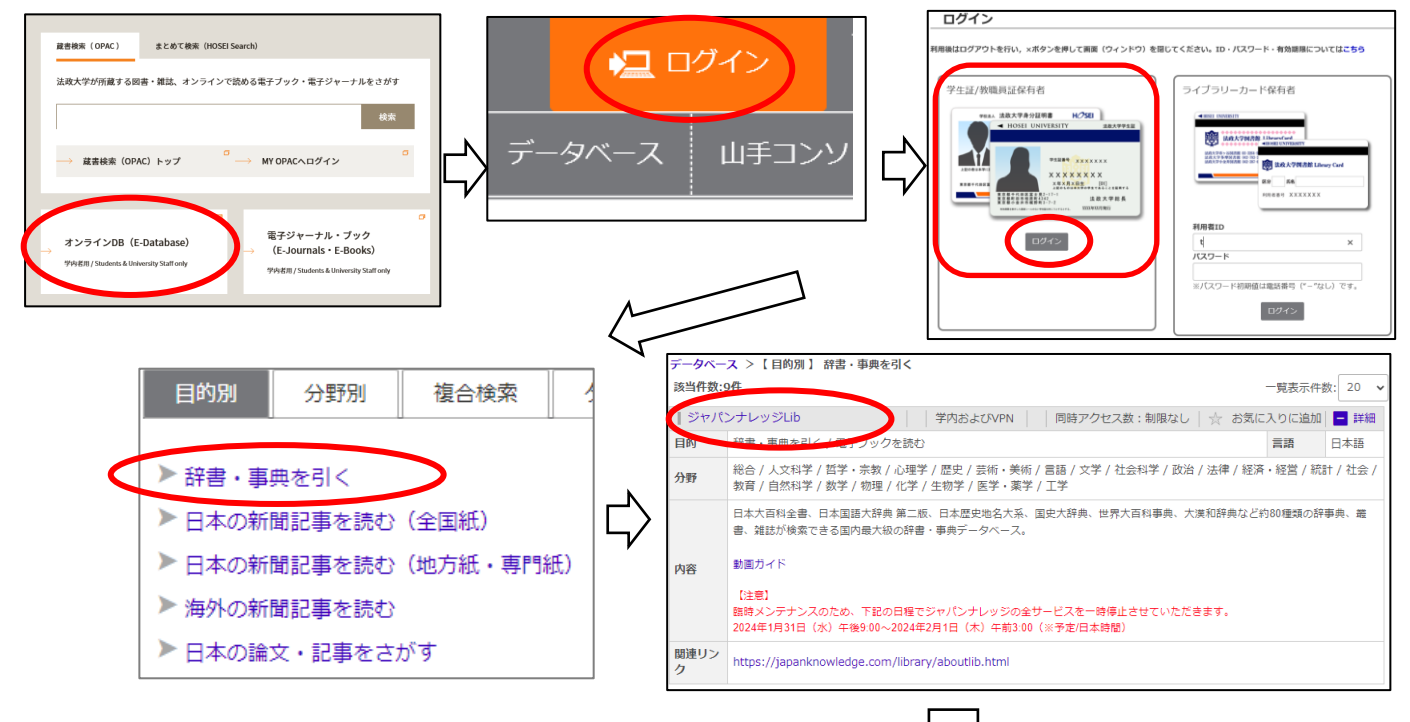

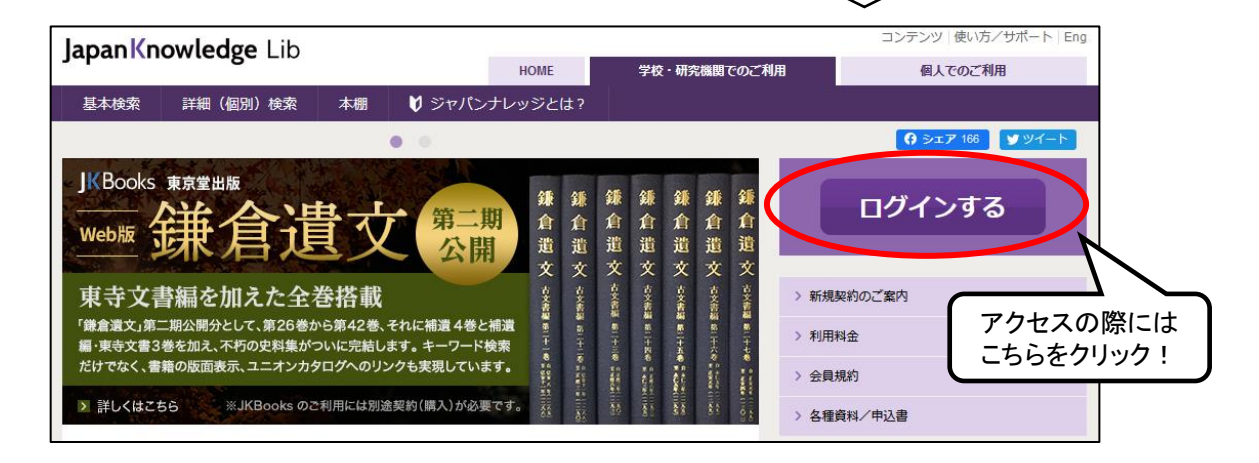

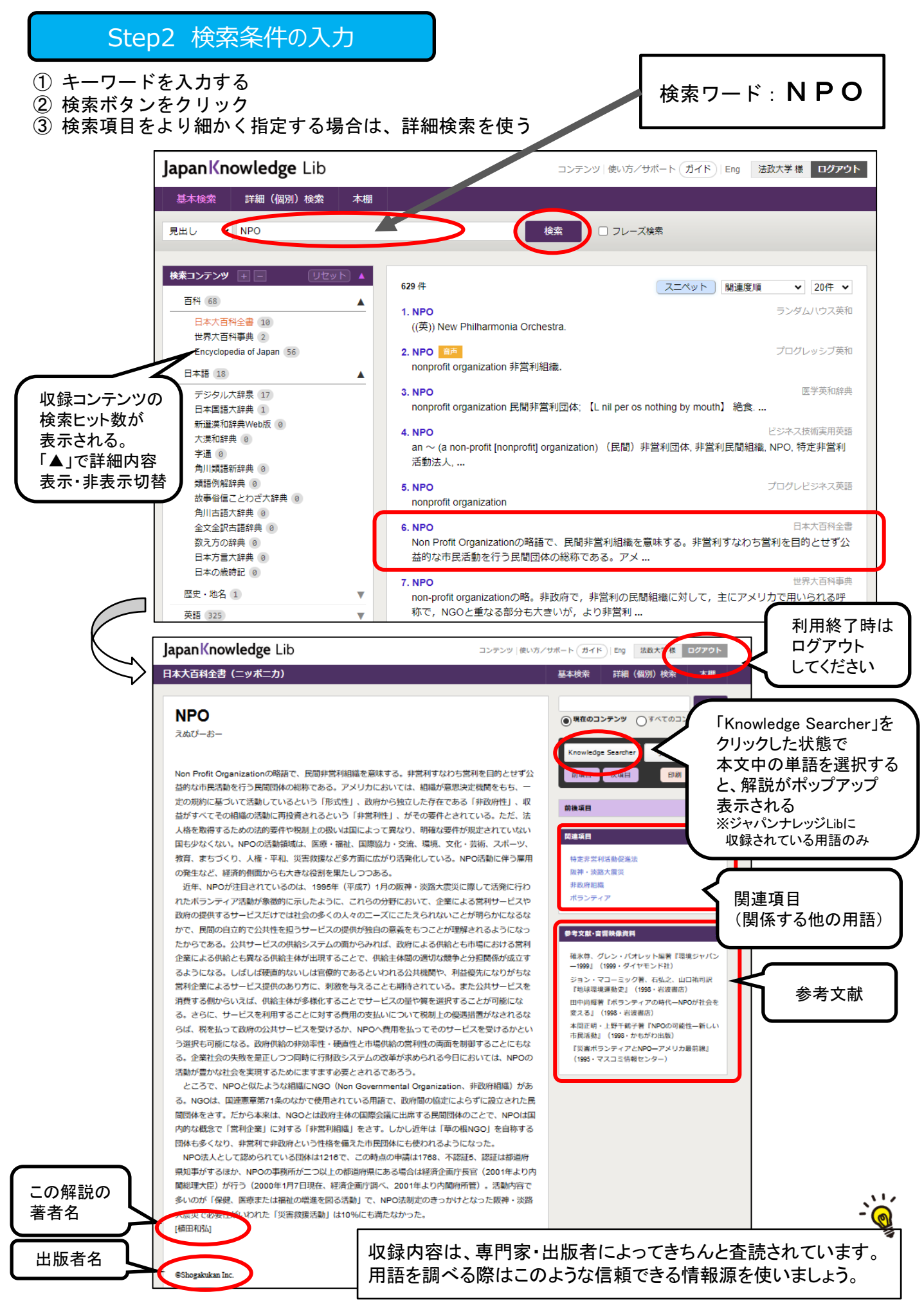

#### インターネットの情報とデータベースの違い

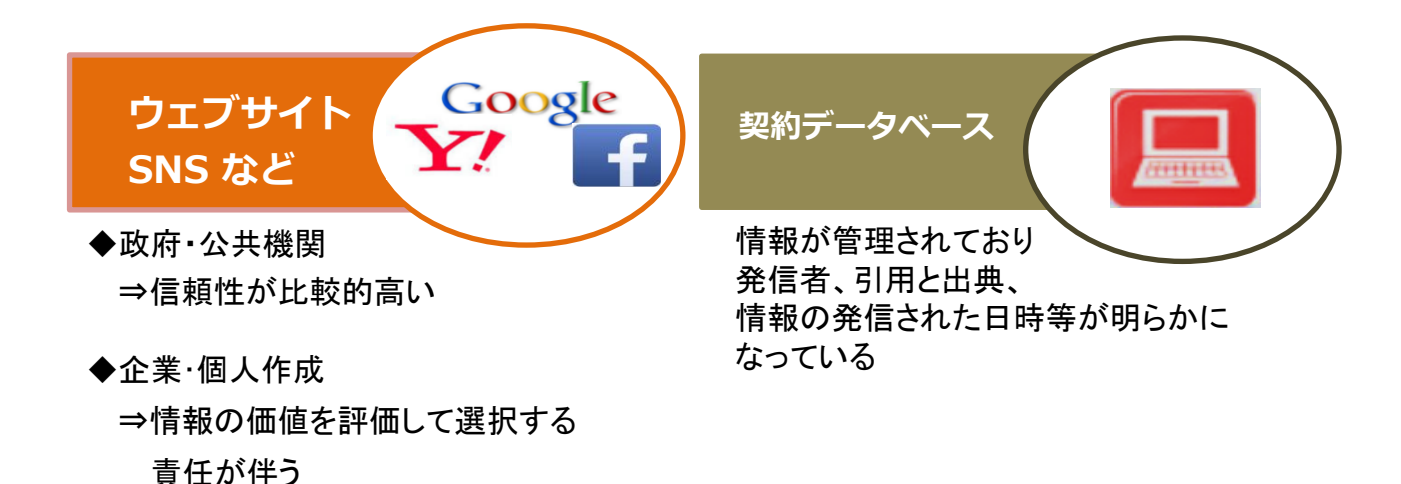

#### 参考:ウィキペディアとデータベースの比較

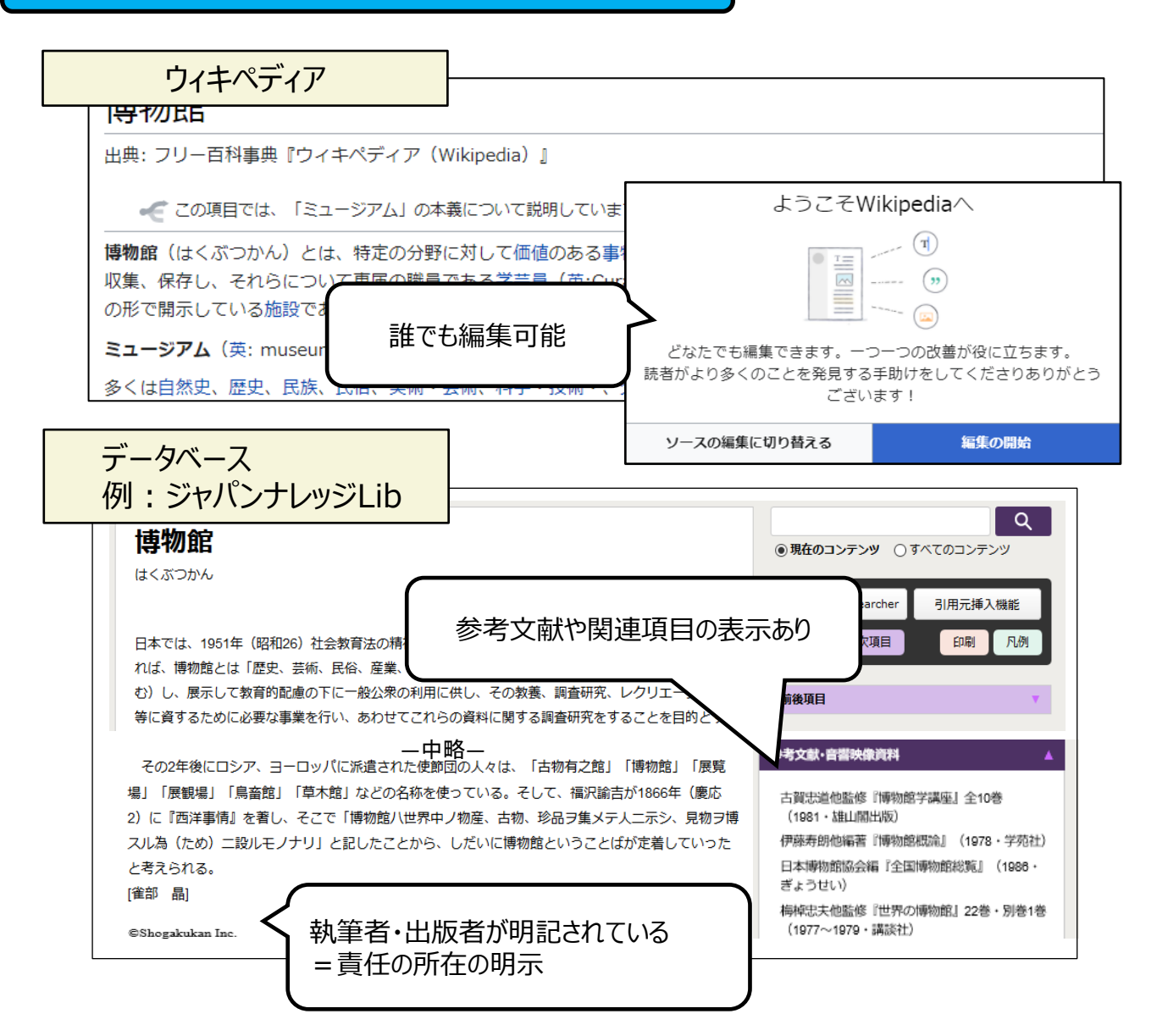

# 4. 新聞記事検索

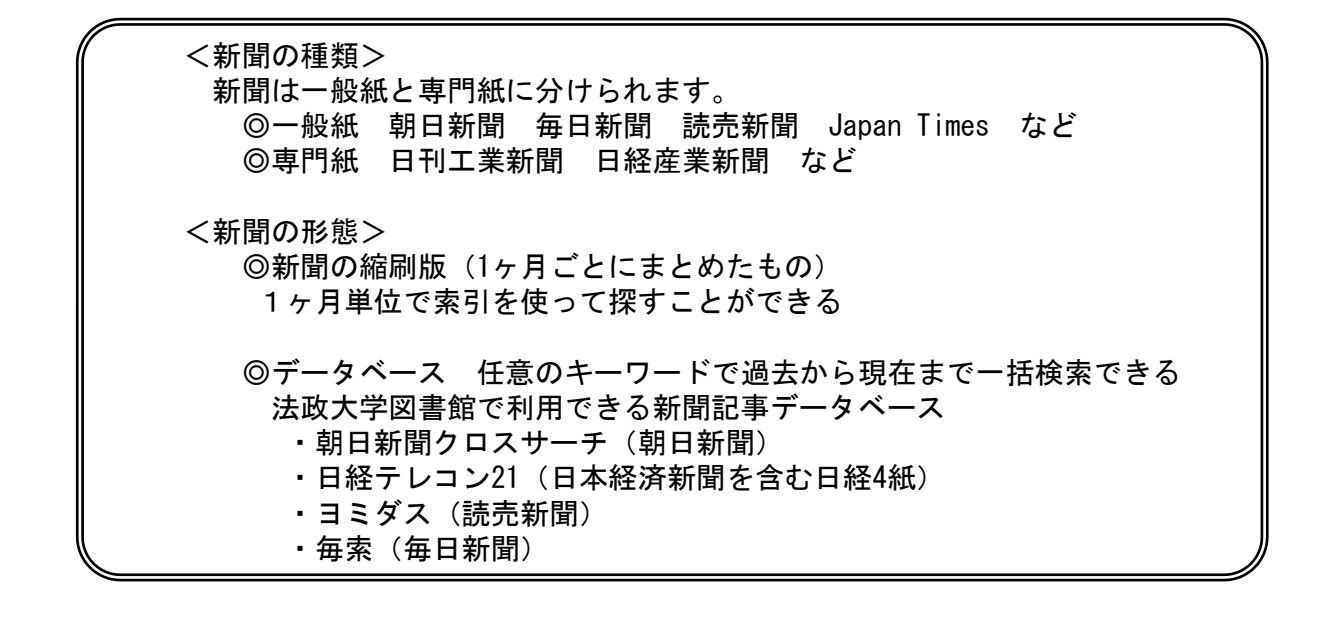

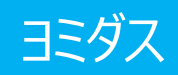

読売新聞の記事が検索・閲覧できるデータベース。

Step1 ヨミダスへのアクセス

- ① 図書館ホームページの「オンラインDB E-Database」をクリック ※学内LANへの接続が必要です
- ② 右上のログインをクリック
- ③ ログイン画面で統合認証ID/パスワードを入力
- ④「日本の新聞記事を読む」をクリック
- ⑤「ヨミダス」をクリック

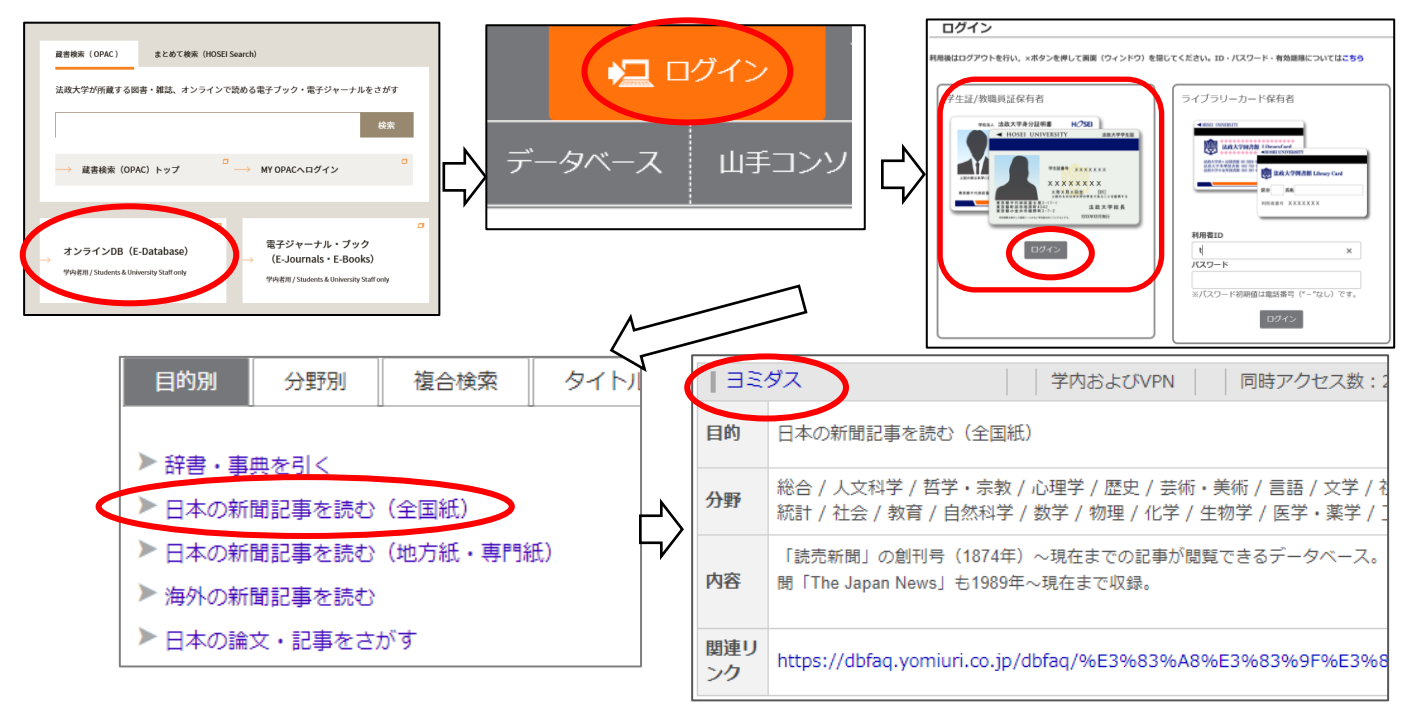

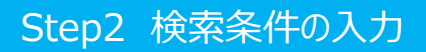

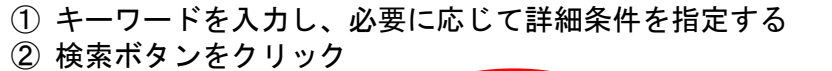

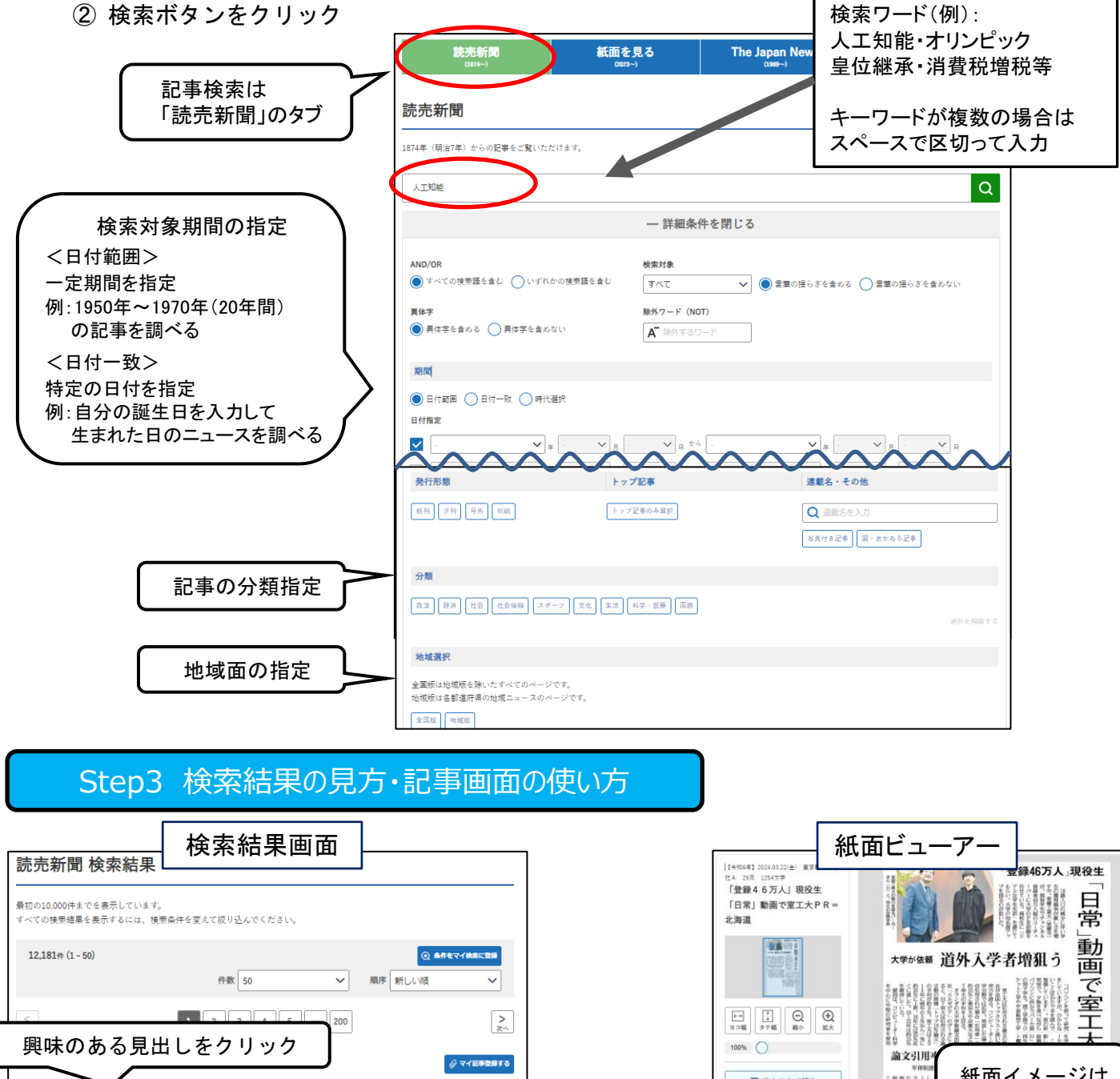

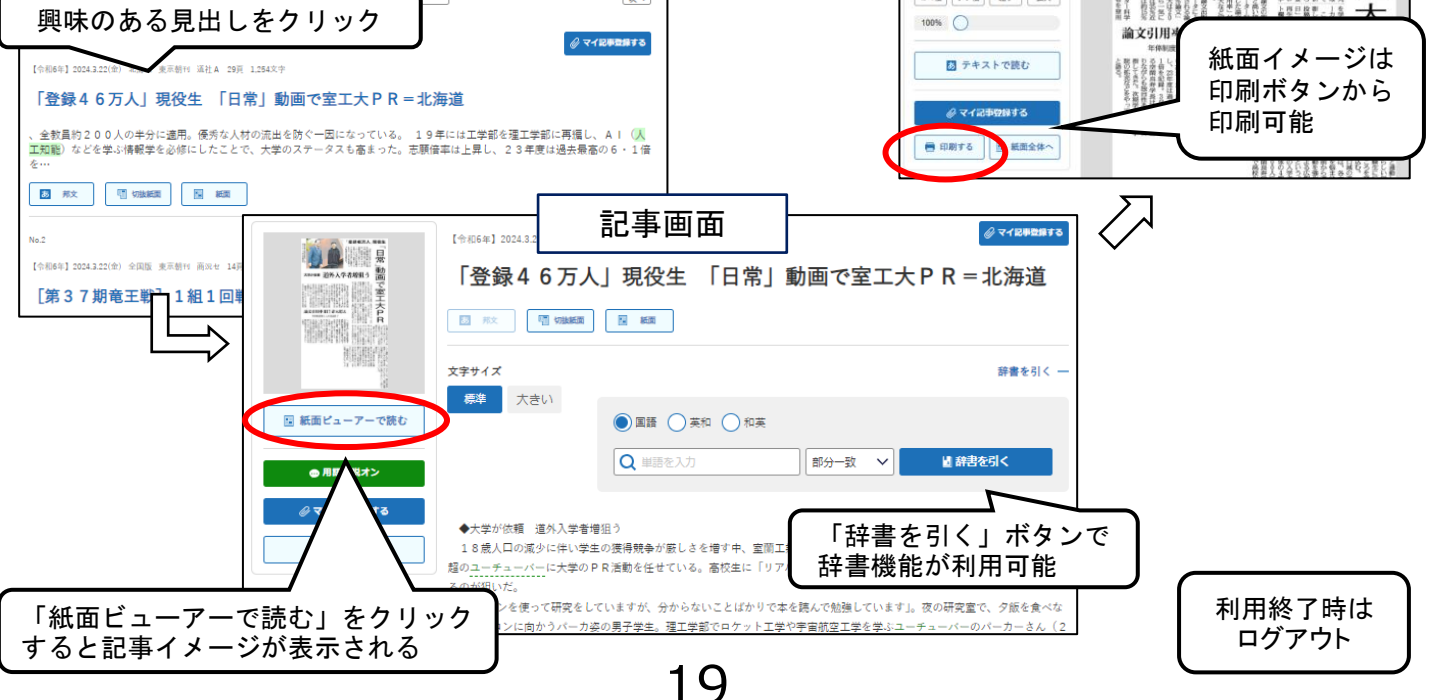

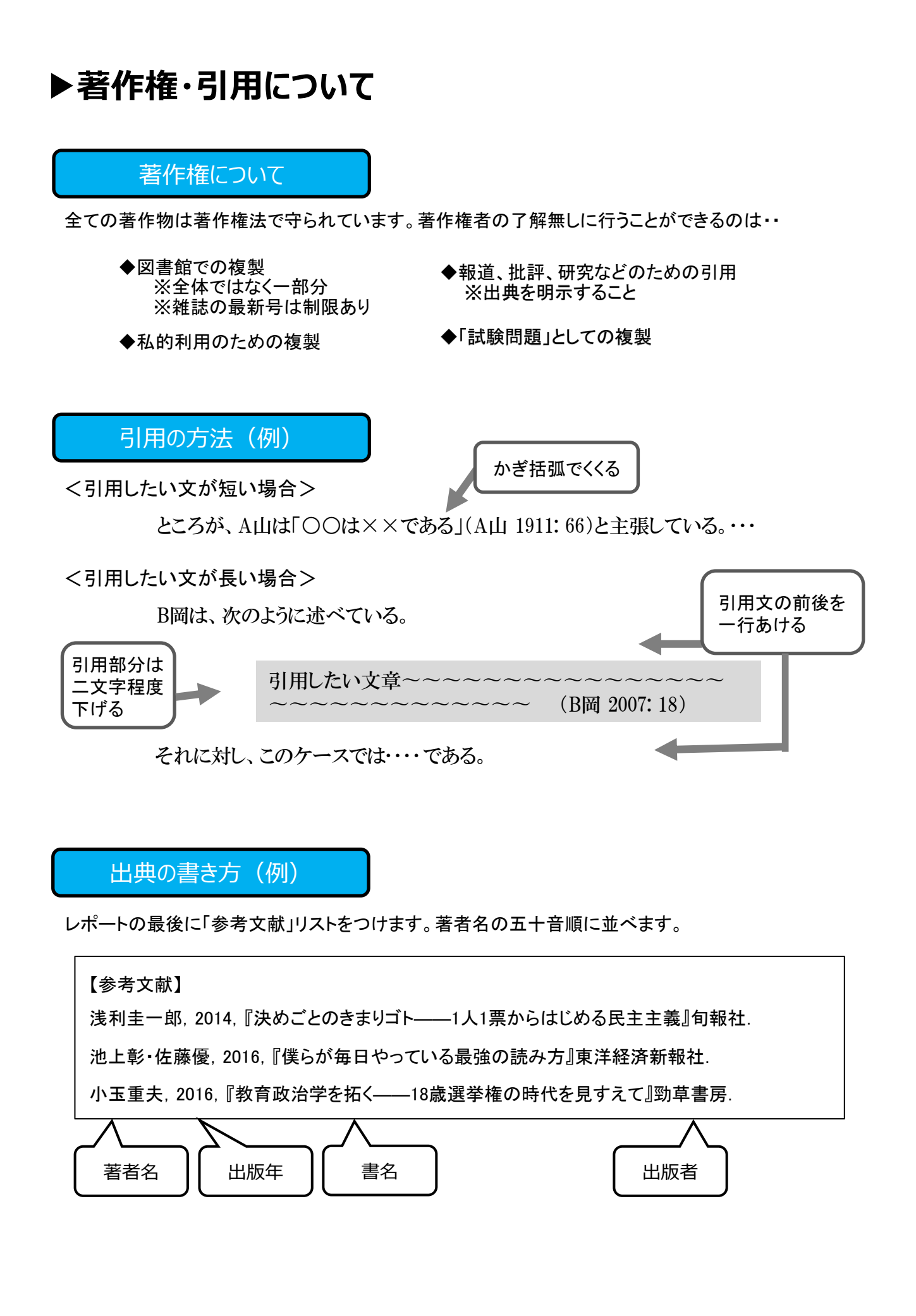

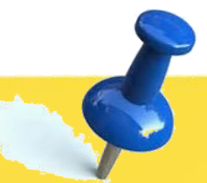

### ■**チャレンジ問題**■ 便利な電子サービスを活用してみよう

### <電子ブックを使ってみよう>

Kinodenで『地球の歩き方(台湾)』を 探してみよう。 法政大学にありましたか? 有・無

### <HOSEI Searchを使ってみよう>

「SDGs」に関するオンライン上で読める 電子ブックを探してみよう。

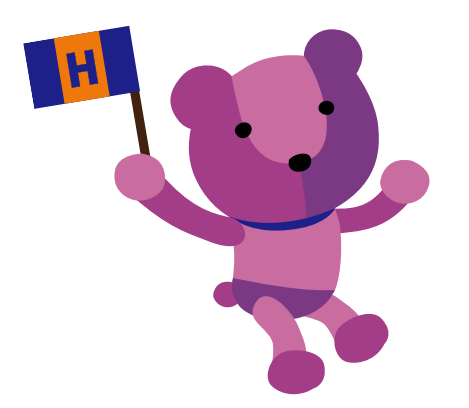

X(旧Twitter) ゆるくつぶやき中♪ アカウント名:@hosei\_iLib